# **คู่มือการใช้งาน** ระบบรายงานการประเมินตนเอง ปีการศึกษา 2564 (สำหรับภาควิชา)

# E – S A R M E D I C I N E

้ฝ่ายประกันคุณภาพการศึกษา คณะแพทยศาสตร์ มหาวิทยาลัยศรีนครินทรวิโรฒ

สารบัญ

|                                                                                         | หน้า |
|-----------------------------------------------------------------------------------------|------|
| การเข้าสู่ระบบ E-SAR Medicine                                                           | 1    |
| การ Log in เข้าระบบ                                                                     | 1    |
| การใช้งานระบบ E-SAR Medicine                                                            | 2    |
| <u>ส่วนที่ 1</u> การบันทึก แก้ไข เรียกดูข้อมูล SAR ในแต่ละองค์ประกอบ การ Upload หลักฐาน |      |
| และการ Upload รายละเอียดขององค์ประกอบที่ 2                                              | 3    |
| การบันทึกตัวบ่งชี้                                                                      |      |
| - การบันทึกตัวบ่งชี้แบบตัวเลือก                                                         | 3    |
| <ul> <li>การบันทึกตัวบ่งชี้แบบตัวตั้งตัวหาร</li> </ul>                                  | 4    |
| การ Upload ไฟล์หลักฐาน                                                                  | 5    |
| การเพิ่ม Link ที่เป็นหลักฐานบน Internet                                                 | 7    |
| การเพิ่มคำอธิบายหลักฐาน                                                                 | 9    |
| การแก้ไขข้อมูลตัวบ่งชี้                                                                 | 9    |
| ลบไฟล์หลักฐาน                                                                           | 10   |
| ลบ Link หลักฐาน                                                                         | 11   |
| การเรียกดูข้อมูลตัวบ่งชี้                                                               | 12   |
| การ Upload ข้อมูลรายละเอียดขององค์ประกอบที่ 2 และตัวบ่งชี้ที่ 6.4ก                      | 13   |
| การ ลบ ข้อมูลรายละเอียดขององค์ประกอบที่ 2 และตัวบ่งชี้ที่ 6.4ก                          | 17   |
| <u>ส่วนที่ 2</u> เรียกดูตารางสรุป ป.1 และ ป.2                                           | 18   |
| การออกจากระบบ                                                                           | 19   |
| การติดต่อสอบถามและแจ้งปัญหาการใช้ระบบ                                                   | 20   |

#### <u>การเข้าสู่ระบบ E-SAR Medicine</u>

รงไสสมวริก

เข้าสะบบ ยกเล็ก

stating

- 1. เข้าโปรแกรม Internet Explorer 🧔 หรือ Chrome 🧕
  - กรณีเข้าระบบ Intranet (ฝั่งองครักษ์) ไปที่ http://192.168.128.18/esar/ a.
  - กรณีเข้าระบบจากฝั่งประสานมิตร ไปที่ http://10.2.120.18/esar/ b.
  - กรณีเข้าผ่านเว็บไซต์คณะแพทยศาสตร์ <u>http://www.med.swu.ac.th/</u> C.
    - i. ที่หน้าแรกของเว็บคณะแพทยศาสตร์ให้คลิกที่ <u>บริการออนไลน์</u>

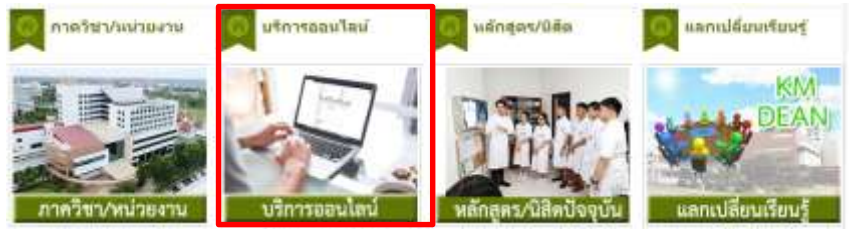

ที่หน้า ภาควิชา/หน่วยงาน ในหัวข้อ <u>บริการออนไลน์</u> คณะแพทยศาสตร์ ให้คลิกที่ <u>E-SAR</u>

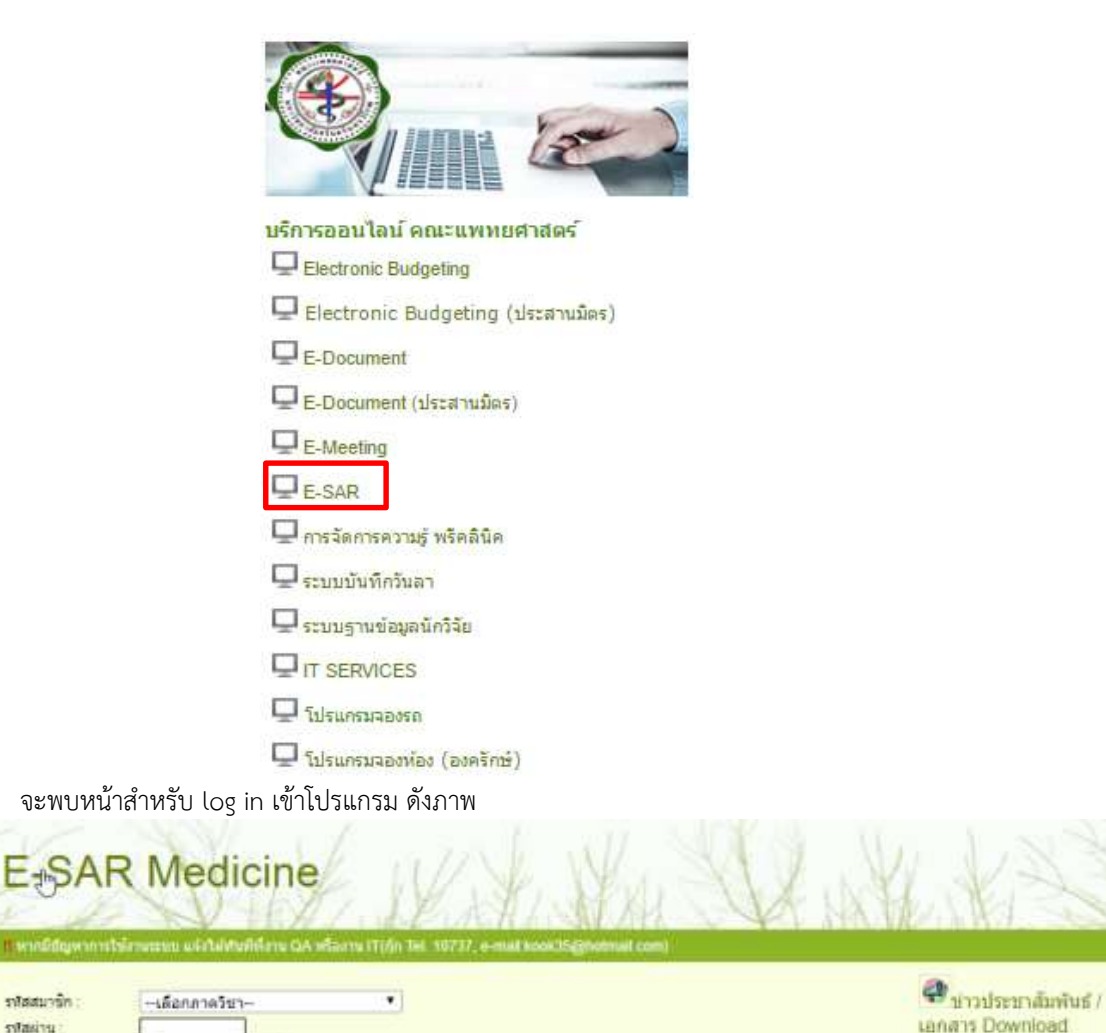

2. การ log in เข้าสู่ระบบ ทำได้โดยเลือกชื่อภาควิชา และใส่รหัสผ่าน หากรหัสผ่านถูกต้องระบบจะเข้าไปที่หน้า ดังภาพ

🍯 E-SAR 2558 คลิกเพื่องข้า

| WINGS 🔍 UPLOAD LARBOOK 📫 LPLOAD Midasikkomunit : 📲 🗤 | an and a second second |
|------------------------------------------------------|----------------------------------------------------------------------------------------------------|
| วันาร์กานกไบ ผลการดำเนินอาน                          | Download ไฟด์รัสอนูล องค์ประกอบที่ 2<br>คิ. โหล่ Template สาหรับส่วยให้ 2.1<br>คิ. โหล่ Template สาหรับส่วยให้ 2.2<br>คิ. โหล่ Template สาหรับส่วยให้ 2.3<br>คารรางผลการประเมิน<br>คิ. สารราง 1.1 ผลการประเมิน<br>คิ. สารราง 1.2 ผลการประเมิน<br>คิ. สารรางไป 2 แลการประเมิน<br>ค. สายอร์ที่ 1.3<br>ค. สายอร์ที่ 1.5<br>ค. สายอร์ที่ 2.1 (สาย.2.2)<br>ค. สายอร์ที่ 2.2 (สาย.2.3)                                                                                                |

\* กรุณาตรวจดูชื่อภาควิชาตรงมุมขวาบน ว่า Log in ถูกภาควิชาหรือไม่

#### <u>การใช้งานระบบ E-SAR Medicine</u>

โป็นหน้าที่สำคัญและใช้บ่อยที่สุด โดยจะแสดงรายการองค์ประกอบคุณภาพทั้งหมดของภาควิชาตั้งแต่
 องค์ประกอบที่ 1 - 6 โดยผู้ใช้สามารถ บันทึก แก้ไข หรือดู ข้อมูล SAR ของแต่ละองค์ประกอบได้ที่หน้าหลักนี้ โดยแบ่งออกเป็น
 3 ส่วน ได้แก่ - ส่วนที่ 1 บันทึก แก้ไข ผลการดำเนินงาน Upload หลักฐานและรายละเอียดข้อมูลขององค์ประกอบที่ 2

- ส่วนที่ 2 Download ไฟล์ข้อมูล องค์ประกอบที่ 2 และตัวชี้วัด 6.4ก
- ส่วนที่ 3 ตารางผลการดำเนินงาน

| E-SAR Medicine                                                                                                    | Reiteranabe                                                                                                    |
|----------------------------------------------------------------------------------------------------|----------------------------------------------------------------------------------------------------|
| 🙆 แม่หม่อง 🗵 EFLOAD SAR BOOK 📑 EFLOAD ได้สองค์ไหวดอเพี 2 และจ<br>มันทึก แก้ไข ผลการดำเนินงาน                                 | อำสังครั้งไก 🥵 แลกจากระบบ<br>Download ให้เด็ช้อมูล องค์ประกอบที่ 2                                                                                                    |
| <ul> <li>เขาะมีการบินทึกส่วนขยิ้นส่ว .</li> <li>องค์ประกอบที่ 1</li> <li>องค์ประกอบที่ 2</li> <li>องค์ประกอบที่ 3</li> </ul> | 2 โต๊ ใหล่ Template สำหรับด้วยงชี้ที่ 2.1<br>โต๊ ใหล่ Template สำหรับด้วยงชี้ที่ 2.2<br>โต๊ ใหล่ Template สำหรับด้วยงชี้ที่ 2.3<br>โต๊ ใหล่ Template สำหรับด้วยงชี้ที่ 6.4ก เพชา |
| เ⊇ องคประกอบที่ 4<br>เ⊇ องค์ประกอบที่ 5<br>เ⊇ องค์ประกอบที่ 6                                                                | 3 ตารางผลการประเมิน<br>โครงราง ป.1 ผลการประเมินตนเองตามรายด้วบงยี้<br>โครงราง ป.2 ผลการประเมินตามองค์ประอบคุณภาพ 6<br>องค์ประกอบ                                                 |

<u>ส่วนที่ 1 การบันทึก แก้ไข เรียกดูข้อมูล SAR ในแต่ละองค์ประกอบ การ Upload หลักฐาน และการ Upload รายละเอียด</u> ขององค์ประกอบที่ <u>2</u>  คลิกที่รูป 🗀 ที่อยู่ข้างหน้าแต่ละองค์ประกอบ เพื่อทำการเปิดดูรายการตัวบ่งซี้ภายในองค์ประกอบนั้นๆ ตัวอย่างดังภาพ

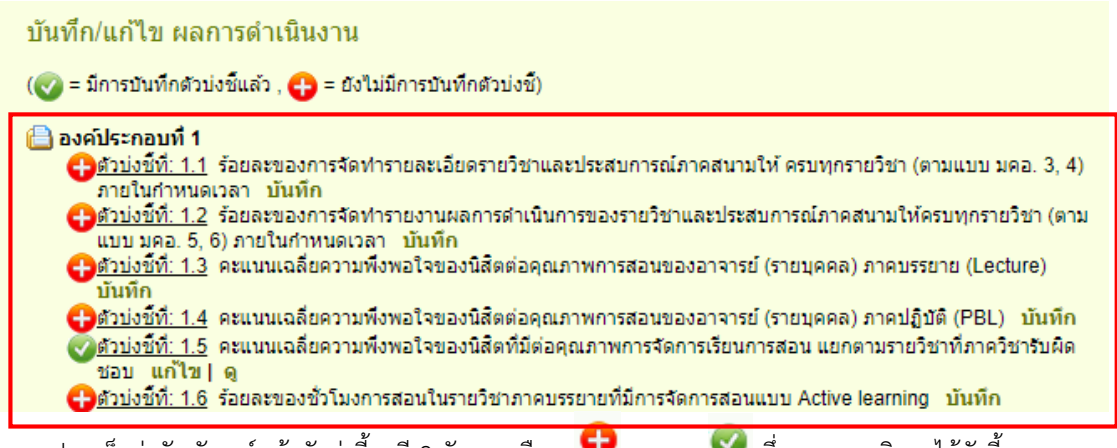

2. จากรูปจะเห็นว่าสัญลักษณ์หน้าตัวบ่งชี้จะมี 2 ลักษณะคือ 😶 และ 🤍 ซึ่งสามารถอธิบายได้ดังนี้

😌 หมายถึง ตัวบ่งชี้ที่ยังไม่มีการบันทึกมาก่อน โดยจะสังเกตได้ว่าที่ท้ายข้อจะมีคำว่า "บันทึก"

🥯 หมายถึง ตัวบ่งชี้ที่ผู้ใช้ทำการบันทึกข้อมูลแล้ว โดยจะสังเกตได้ว่าที่ท้ายข้อจะมีคำว่า "แก้ไข/ดู"

 <u>การบันทึกตัวบ่งชี้</u> จากรูปด้านล่างซึ่งแสดงตัวอย่างหน้าบันทึกตัวบ่งชี้ ในหน้านี้จะแสดงรายละเอียดของตัวบ่งชี้ว่า อยู่ในองค์ประกอบที่เท่าไหร่ ชื่อหัวข้อของตัวบ่งชี้ ชนิดตัวบ่งชี้ ระดับตัวบ่งชี้ การคิดรอบปี เกณฑ์มาตรฐาน และ เกณฑ์การประเมิน

วิธีการบันทึกตัวบ่งชี้แบ่งเป็น 2 แบบ คือการบันทึกตัวบ่งชี้แบบตัวตั้งตัวหารและแบบตัวเลือก

#### การบันทึกตัวบ่งชี้แบบตัวเลือก

 เมื่อคลิกคำว่า "บันทึก" ที่ท้ายตัวบ่งซี้ระบบจะเปลี่ยนไปยังหน้าบันทึกตัวบ่งซี้ข้อนั้นๆดังตัวอย่าง ด้านล่าง (ตัวอย่างนี้เป็นการคลิกคำว่า "บันทึก" ตรงท้ายตัวบ่งชี้ที่ 1.1)

| ตัวแรงที่ที่ 1.1                                                                                                    | จับบรรของการจัดห่าราบสะเดิมตรามใชาและประสบการณ์กาดสนานให้ คระพุกรามใชา (                                                                                                    | คามผมบ มคล. 3, 4) กาเต็มกำหนดเวลา |  |
|----------------------------------------------------------------------------------------------------|----------------------------------------------------------------------------------------------------|-----------------------------------|--|
| สติดของสำหรังสื่                                                                                                    | ปัตธ์แปะพรัก (I)                                                                                                    |                                   |  |
| การคิดรอบปี                                                                                                    | ปีการสีกลา                                                                                                    |                                   |  |
| กกมงในาตรฐาน                                                                                                    | งชิงปรีมาณ                                                                                                    |                                   |  |
| กอธิบายตัวบ่งซี้ :                                                                                                    |                                                                                                    |                                   |  |
|                                                                                                    |                                                                                                    | ~                                 |  |
|                                                                                                    |                                                                                                    |                                   |  |
|                                                                                                    |                                                                                                    |                                   |  |
|                                                                                                    |                                                                                                    | 0                                 |  |
| นดีกผลการสำเนินงาน                                                                                                    | uess                                                                                                    | 1                                 |  |
| ันทึกผลการล่าเป็นงาน                                                                                                    | แตการตำเนินงาน                                                                                                    |                                   |  |
| ันดีกผลการต่างมินงาม                                                                                                    |                                                                                                    | การส่านมีหมาน                     |  |
| ในก็กผลการด้างมินงาน<br>Genefash และ 3,4 < ร้อมส                                                                                                    | เมาการล้าเลินงาน<br>ขับสูกประกอบสำนังสิ์<br>1 25 ของราบวัชาลีกาลวัชารังม์ลขอบ                                                                                                    | การสำเนินกน                       |  |
| ในเร็กผลภารตัวเป็นเงาน<br>มีการรัดก่า แต่อ. 3,4 < ร้อมส<br>มีการรัดก่า แต่อ. 3,4 ร้อมส 2                                                                             | มาการดำเนินงาม<br>ช่วยสาประกอบสำบังนี้<br>25 ของราบวิชาที่กาลวิชาที่มอิตของ<br>15 - 49 ของราบวิชาที่กาลวิชาที่มอิตของ                                                                        | การส่านมินเวน<br>0                |  |
| ในที่กระการส่วนในเงาน<br>มีกรรัสทำ และ 3,4 < ร้อมส<br>มีกรรัสทำ และ 3,4 ร้อมส 2<br>มีกรรัสทำ และ 3,4 ร้อมส 2                                                         | มลการด้างสีเพลาม<br>ส่วนสูลประกอบสำหยังสี้<br>25 ของงานวิชาลีกาลวิชาลับลิตขอบ<br>55 - 49 ของงานวิชาลีกาลวิชาลับลิตขอบ<br>50 ของงานวิชาลีกาลวิชาลับลิตขอบ                                     | การส่วนมีนยาม<br>                 |  |
| ในที่กลอกการสำหนินอาม<br>มีการรักก่า และ 3,4 < รับเก<br>มีการรักก่า และ 3,4 รับเกร<br>มีการรักก่า และ 3,4 รับเกร<br>มีการรักก่า และ 3,4 ระบาท                        | เมษการดำเพิมงาน<br>ชันมูลประกอบด้วยงิชี<br>2 25 ของรายวิชาลีกาดวิชาริมมิดขอบ<br>55 - 49 ของรายวิชาลีกาดวิชาริมมิดขอบ<br>50 ของรายวิชาลีกาดวิชาริมมิดขอบ<br>ายวิชาลยให้กับสามว่าทมตรอา        | การส่างมีนภาษ<br>                 |  |
| วันทึกผลการสำเน็นเงาม<br>มีกรรัสก่า และ 3,4 < รับม<br>มีกรรัสก่า และ 3,4 รับมส<br>มีกรรัสก่า และ 3,4 รับมส<br>มีกรรัสก่า และ 3,4 ระบทุศ<br>มีกรรัสก่า และ 3,4 ระบทุศ | แตการด้างมีผงสาม<br>ซัมมูลประกอบส่วนใหชื่<br>25 ของสามวิชาลึงกลวิชาลิมมิลขอบ<br>15 - 49 ของสามวิชาลึงกลวิชาลิมมิลขอบ<br>50 ของสามวิชาลึงกลวิชาลิมมิลขอบ<br>กยวิชาลสวิมมินสนตรกายวิชาลสวิมชาว | การสำเนินเทษ<br>                  |  |

- มันทัก มกเลิก
- การลงข้อมูลให้คลิกที่หัวข้อตามผลการดำเนินการ (เลือกได้เพียง 1 หัวข้อ)
- ในช่อง "เป้าหมายที่ตั้งไว้" ให้ระบุเป็นตัวเลขเท่านั้น เช่น ตั้งเป้าหมายไว้ที่ 5 ข้อ ให้ระบุตามตัวอย่าง ด้านล่าง

เป้าหมายที่ดั้งไว้ 5

- เมื่อบันทึกครบทุกช่องแล้วให้กดปุ่ม
   เพื่อบันทึกข้อมูล หรือหากต้องการเคลียร์ค่าให้กลับไป
   เป็น "ไม่มี" ทั้งหมดทุกช่องให้กดปุ่ม
- เมื่อบันทึกแล้วระบบจะแสดงข้อมูลที่ผู้ใช้ได้ทำการกรอกไป และคิดคะแนนให้อัตโนมัติ ดังภาพ

| 2                                                                |                                                                    | มลการสำเน็นงาน                                                    | 20 - 200 Carl - 5                        |                          |                                                           |
|------------------------------------------------------------------|--------------------------------------------------------------------|-------------------------------------------------------------------|------------------------------------------|--------------------------|-----------------------------------------------------------|
|                                                                  | สอมูลประกอบคำน่งสื่                                                | 0.0010000000000000000000000000000000000                           | การล่าเพิ่มเกม                           | -                        | พลักฐาน                                                   |
| มีการจัดฟา มหอ. 3,4 < ร้อยสะ 25 ของราย                           | ใชาพิกาควิชาพันผิดชอบ                                              |                                                                   |                                          | C statute /              | (IE) / dankerse                                           |
| มีการจัดท่า มลอ. 3,4 ร้อยสะ 25 - 49 ขยะร                         | ามวิชาพ์กาศวิชาพับผิดชอบ                                           |                                                                   | 7.                                       | wanter /                 | and writer in                                             |
| มีการจัดผ่า มดอ. 3,4 ? ร้อมสะ 50 ของราม/                         | ใขาณีกาควิชาร์บมิดชอบ                                              |                                                                   |                                          | 1                        |                                                           |
| มีการจัดน้ำ มหอ. 3,4 หรบบุกรายวิชานต์ไม่                         | สันตามกำหนองรดร                                                    |                                                                   | 0                                        | 1                        |                                                           |
| มีการรัดป่า มหอ.3,4 หรุบบุกรายวิชาและกา                          | อในกำหนดระยะเวลา                                                   |                                                                   |                                          |                          |                                                           |
|                                                                  | เป้าหมายที่ตั้งไว้                                                 |                                                                   | 5<br>(คระบน)                             |                          |                                                           |
| ดแมนแการจัดทำรามส                                                | นเฉียดรายวิชาและประสบการณ์กาดส                                     | หาม (ตามสถมน มดอ. 3, 4)                                           | 4.00                                     | 2                        |                                                           |
| លាលហើកហើត :                                                      |                                                                    |                                                                   |                                          |                          |                                                           |
| สะมหม 1                                                          | яныны 2                                                            | nemus 3                                                           | erenan 4                                 | b                        | ROMAN 5                                                   |
| มีการจัดทำ มดอ. 3,4 < ร้อยสะ 25 ของ<br>รามวิชาพีกาดวิชารับมืดขอบ | มีการจัดทำ มลอ. 3,4 ร้อยสะ 25 - 49<br>ของรายวิชาพิกาศวิชาพันพิดชอบ | มีการจัดน้ำ แดง. 3,4 7 ร้อมตร 50 ของ<br>รามโทรามีการวิชารับมือของ | มีการจังค่า มลอ. 3,4 คร<br>ใม่พัฒหามศาพน | บทุกรายวิชาลท่<br>เลเรลา | มีการจัดทำ มหอ.3,4 ตรบทุกราชวิชาและ<br>ภายในกำหนดระยะเวลา |

## การบันทึกตัวบ่งชี้แบบตัวตั้งตัวหาร

 เมื่อคลิกคำว่า "บันทึก" ที่ท้ายตัวบ่งชี้ระบบจะเปลี่ยนไปยังหน้าบันทึกตัวบ่งชี้ข้อนั้นๆดังตัวอย่าง ด้านล่าง (ตัวอย่างนี้เป็นการคลิกคำว่า "บันทึก" ตรงท้ายตัวบ่งชี้ที่ 1.4)

| สัวบ่งขี้ที่ 1.4                                                           | คะแนนแฉลียความพึงพอใจของนิสิตต่อคุณภาพการสอนของอาจารย์ (รายบุคตล) ภาคปฏิบิติ (PBL)                                  |       |
|----------------------------------------------------------------------------|----------------------------------------------------------------------------------------------------|-------|
| ชนิตของด้วนงนี้                                                            | អងអតិត (O)                                                                                                    |       |
| การคัดรอบปี                                                                | มีการศึกษา                                                                                                    |       |
| ກໜາພາອຣຽານ                                                                 | เข็งปริมาณ คัดเป็นค่าเฉลีย                                                                                          |       |
| าลซิบายดัวบ่งขึ                                                            |                                                                                                    |       |
|                                                                            |                                                                                                    |       |
| ันทึกผลการสำเนินงา                                                         | น<br>ผลการตำเนินงาน<br>ตั้งแรงโรวองเต็มไฟไ                                                                          |       |
| านทึกผลการสำเน็นงา                                                         | น<br>ผอการดำเนินงาน<br>ชัยบุตประกอบดำบ่งชื่                                                                         | 4าuวu |
| ันที่กผลการตำเน็นงา<br>เลรามศาเฉลียดวามทั้งพลโร                            | 11<br>ผอการสำเนินงาน<br>ชัยบุลประกอบส่วย่งชี้<br>ของนี้สืดต่อคุณภาพการสอนของอาจารย์ประจำในภาคปฏิบิตั                | ¥านวน |
| ในที่กผลการตำเน็นงา<br>เลราะคาเฉลียดวามพึงพอไข<br>งานวนอาจารย์ประจำผู้สอนโ | น<br>ผอการดำเนินงาน<br>ช้อมูลประกอบด้วย่งขึ้<br>ของวิธีตดอดุณภาพการสอนของอาจารย์ประจำในภาคปฏิบิติ<br>ครับการประเมิน | ucur> |

**เกณฑ์ประเมิน** : คะแนนความที่งหอไจเฉลีย (เดิ้ม 5 คะแนน)

### การลงข้อมูลให้ระบุข้อมูลที่เป็นตัวเลขลงไปในช่อง "จำนวน" (ระบุเป็นตัวเลขเท่านั้น ห้ามใส่ สัญลักษณ์อื่นเด็ดขาด) เช่น

<u>บันทึกผลการดำเนินงาน :</u> ผลการดำเนินงาน : ช้อมูลประกอบด้วยงชี้ จำหวน ผลรวมตำเฉล็อความทั้งหอไจของนี้สีตต่อคุณภาพการสอนของอาจารย์ประจำในภาคปฏิบัติ จำนวนอาจารย์ประจำผู้สอนใต้รับการประเมิน  ในช่อง "เป้าหมายที่ตั้งไว้" ให้ระบุเป็นตัวเลขเท่านั้นเช่นกัน เช่น ตั้งเป้าหมายคะแนนความพึงพอใจ เฉลี่ยไว้ที่ 5 ให้ระบุตามตัวอย่างด้านล่าง

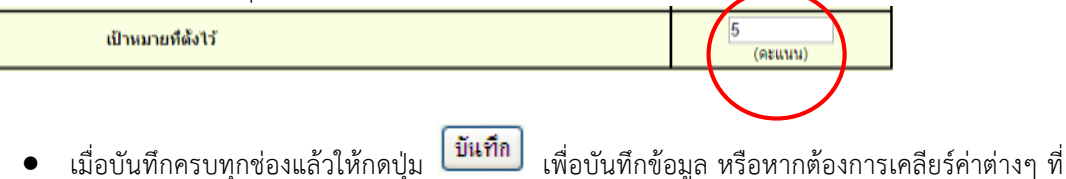

- กรอกไว้ทั้งหมดให้กดปุ่ม <mark>ยกเลิก</mark>
- เมื่อบันทึกแล้วระบบจะแสดงข้อมูลที่ผู้ใช้ได้ทำการกรอกไป และคิดคะแนนให้อัตโนมัติ ดังภาพ

| ผลการสำเนินงาน                                                                     |              | -10 pi 2                     |
|------------------------------------------------------------------------------------|--------------|------------------------------|
| ห้อมูลประกอบด้วยังนี้                                                              |              | นลักฐาน                      |
| ผสรรมค่าเฉลียความพึงหอโจของนี้สีดด่อคณภาพการสอนของอาจารยัประจำในภาคปฏิบัติ         | 20           | 😌 เพิ่มวัฟล์ / URL/ ศาลธิบาย |
| จำนวนอาจารย์ประจำผู้สอนโดริบการประเอ็น                                             | 5            | 😳 เพิ่มให่ส์ / URL/ สาลธิบาย |
| เป้าแมายที่ดังไว้                                                                  | 5<br>(ADULU) |                              |
| ตะแนนเฉลี่ยดวามพึงพอไจของบิสัตตอคุณภาพการสอบของอาจารมี (รายบุคคล) ภาคปฏิบัติ (PBL) | 4.00         |                              |
|                                                                                    |              |                              |
| เศณฑ์ประเมิน : ดะแนนความพึงพลโจเฉลีย (เด็ม 5 ตะแนน)                                |              |                              |
| คะแนนประเมินตนเอง (เดิม 5 คะแนน) (4.00                                             |              |                              |

- <u>การ upload ไฟล์หลักฐาน / การเพิ่ม link ที่เป็นหลักฐานบน internet / การเพิ่มคำอธิบายตัวบ่งชี้</u> เมื่อทำ การบันทึกแล้วจะสังเกตเห็นช่อง "หลักฐาน" ซึ่งมีไว้ให้ผู้ใช้ upload หลักฐานที่เป็นไฟล์ หรือ เป็น link ที่เป็น หลักฐานบน internet
  - 4.1 <u>การ upload ไฟล์หลักฐาน</u> ให้คลิกที่คำว่า "เพิ่มไฟล์" จะปรากฏ หน้าต่าง popup ดังภาพ ในหน้านี้ผู้ใช้สามารถเพิ่มหลักฐานได้ ไม่เกิน 10 ไฟล์ **!! ขนาดรวมของทั้ง 10 ไฟล์ไม่เกิน 60 Mb**

| ( ‼ขนาดรวมของทั้ง 10 ไฟส์ ไม่เกิน 60 Mb) |        |  |  |  |
|------------------------------------------|--------|--|--|--|
| File 1 :                                 | Browse |  |  |  |
| File 2 :                                 | Browse |  |  |  |
| File 3 :                                 | Browse |  |  |  |
| File 4 :                                 | Browse |  |  |  |
| File 5 :                                 | Browse |  |  |  |
| File 6 :                                 | Browse |  |  |  |
| File 7 :                                 | Browse |  |  |  |
| File 8 :                                 | Browse |  |  |  |
| File 9 :                                 | Browse |  |  |  |
| File 10 :                                | Browse |  |  |  |
|                                          | Upload |  |  |  |

- การ upload ให้กดที่ปุ่ม Browse.... จะปรากฏหน้าต่างให้เลือกไฟล์ดังภาพ

|                     | ^                                                                                                    | Name                                                                                                    | Date modified                         | Туре                  |       |
|---------------------|----------------------------------------------------------------------------------------------------|----------------------------------------------------------------------------------------------------|---------------------------------------|-----------------------|-------|
| 🖳 This PC           |                                                                                                    | 📆 ราชงานการจ่ายวัสด, ครภัณฑ์, มีค62 ndf                                                                                                    | 18/4/2019 10:27                       | Adobe Acrobat D       |       |
| 膧 Desktop           |                                                                                                    | 🖉 เป็น และ เป็นหนู และเหตุ และ เป็นหน้ามีหายายายา                                                                                                    | 1/4/2019 10:37                        | Microsoft Word 9      |       |
| Documents           |                                                                                                    | 🗐 รายนายมัร่วยปริจาล.docx                                                                                                    | 28/3/2019 15:11                       | Microsoft Word D      |       |
| 🗼 Downloads         |                                                                                                    | 1 s82544.pdf                                                                                                    | 19/3/2019 14:14                       | Adobe Acrobat D       |       |
| 🚺 Music             |                                                                                                    | ัฐ รอบราการณ์                                                                                                    | 12/3/2019 13:03                       | Microsoft Word 9      |       |
| 📄 Pictures          |                                                                                                    | 4c4339a5-d553-410c-903e-54f73351c32e                                                                                                    | 11/3/2019 9:58                        | TMP File              |       |
| 📑 Videos            |                                                                                                    | Lease and a center Ciproflox Levoflox Sitaf                                                                                                    | 31/1/2019 15:14                       | Microsoft Word 9      |       |
| 📥 Local Disk (C:)   |                                                                                                    | 540716XXXXX2937 21012019 ndf                                                                                                    | 23/1/2019 13:39                       | Adobe Acrobat D       |       |
| 👝 Local Disk (D:)   |                                                                                                    | 🔁 รายงานของมีปวยรับเรือาร -วัน เดือน ปี แขอตว                                                                                                    | 18/1/2019 16:00                       | Microsoft Excel 9     |       |
| 👝 OldF (E:)         |                                                                                                    | างการการการการการการการการการการการการการก                                                                                                    | 3/1/2010 8:50                         | Adobe Acrobat D       |       |
| 👝 Local Disk (F:)   |                                                                                                    | 540716XXXXX2937_21122018 ndf                                                                                                    | 24/12/2018 9:35                       | Adobe Acrobat D       |       |
| 🕵 DVD RW Drive (G   | 3                                                                                                    | Secondote center LHOSNET wouwwwi meh                                                                                                    | 7/12/2018 11:45                       | Microsoft Word 9      |       |
| 🖵 Data (\\192.168.1 | 1 🗸 .                                                                                                    |                                                                                                    | 1/12/2010 11:45                       | >                     |       |
| F                   | ile nar                                                                                                    | me: s82544 ndf                                                                                                    | All Files (*.*)                       | ~                     |       |
|                     |                                                                                                    | 302546.pdi                                                                                                    | · · · · · · · · · · · · · · · · · · · | •                     |       |
|                     |                                                                                                    |                                                                                                    | Open                                  | Cancel                |       |
| -                   | ระเอา<br>( !!ap<br>File 1<br>File 2<br>File 3<br>File 3<br>File 4<br>File 5<br>File 6<br>File 7<br>File 8<br>File 9<br>File 1 | กดปุ่ม Open แล้วชื่อไฟล์จะมาปรา<br>Copen แล้วชื่อไฟล์จะมาปรา<br>Copen แล้วชื่อไฟล์จะมาปรา<br>Composition Composition Co | กฏดังภาพ                              |                       |       |
| -                   | - หาก                                                                                                    | ต้องการจะ upload ไฟล์มากกว่า 1 ให้ทำกา                                                                                                    | รเลือกไฟล์ ด้วยวิธีกา                 | ารเดิม เมื่อทำการเลือ | กไฟล์ |
|                     |                                                                                                    |                                                                                                    |                                       |                       |       |

| 9                                                     |                           |        |  |
|-------------------------------------------------------|---------------------------|--------|--|
| ( !!ขนาด <del>รวมของนั้ว 10 ใฟส ไม่เอิน 6</del> 0 Mb) |                           |        |  |
| File 1                                                | :\Downloads\s82544.pdf    | Browse |  |
| File 2 :                                              | oads∖รายงานขอดผู้ป่วย.xls | Browse |  |
| File 3 :                                              |                           | Browse |  |
| File 4 :                                              |                           | Browse |  |
| File 5 :                                              |                           | Browse |  |
| File 6 :                                              |                           | Browse |  |
| File 7 :                                              |                           | Browse |  |
| File 8 :                                              |                           | Browse |  |
| File 9 :                                              |                           | Browse |  |
| File 10 :                                             |                           | Browse |  |
|                                                       | Upload                    |        |  |

จากตัวอย่างข้างต้นเป็นการ upload ไฟล์หลักฐานพร้อมกัน 2 ไฟล์ คือไฟล์ รายงานการจ่ายวัสดุ s82544.pdf และ รายงานยอดผู้ป่วย.xls เมื่อเลือกไฟล์หลักฐานครบแล้ว กดปุ่ม Upload ระบบจะแจ้งบอกว่า ระบบได้ทำการ upload ไฟล์ใดไปแล้วบ้าง ดังภาพ

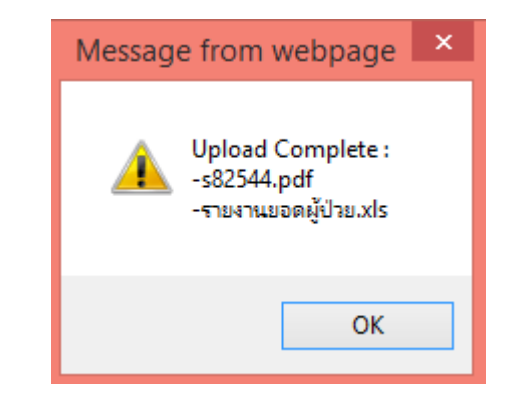

| ผลการดำเนินงาน                                                                     |         |                             |  |  |
|------------------------------------------------------------------------------------|---------|-----------------------------|--|--|
| ขอมูลประกอบด้วย่งชื่                                                               |         | แล้กฐาน                     |  |  |
| มลรวมค่าเฉลี่ยความพึงพอโจของนิสิตต่อคุณภาพการสอนของอาจารย์ประจำในภาคปฏิบัติ        | 20      | s82544.pdf                  |  |  |
|                                                                                    | (       | รายงานขอดผู้ป่วย.xls        |  |  |
|                                                                                    |         | 🔁 เพิ่มไฟล์ / URL/ คำอธิบาย |  |  |
| ล่ำนวนอาจารย์ประจำผู้สอนได้รับการประเมิน                                           | 5       | 🕂 เพิ่มไฟล์ / URL/ คำอธิบาย |  |  |
| เป้าหมางเพื่อไว้                                                                   | 5       |                             |  |  |
|                                                                                    | (ดะแนน) |                             |  |  |
| คะแนนเฉลียความพึงพอใจของนิสิตต่อคุณภาพการสอนของอาจารย์ (รายบุคคล) ภาคปฏิบัติ (PBL) | 4.00    |                             |  |  |
| 4.2 <u>การเพิ่ม link ที่เป็นหลักฐานบน internet</u>                                 |         |                             |  |  |
| เงอการศารมินงาน                                                                    |         |                             |  |  |
| สัญญารัฐการตัวบังวิ                                                                |         | มต์กราน                     |  |  |

| าร้อมูลประกอบด้วยงานี้                                                                        |   | หลักฐาน                                                                                                    |
|-----------------------------------------------------------------------------------------------|---|----------------------------------------------------------------------------------------------------|
| จำนวนอาจารย์ประจำที่เข้าร่วมโครงการไก้จกรรมดำนแพทยศาสตรดีกษาในริการการศึกษา อย่างน้อย 2 ครั้ง | 5 | <ul> <li>รายงานการจำยวสด_ครูภัณฑ์เรียงตามวันวียีครี1.38</li> <li>รายงานการจำยวสด_ครูภัณฑ์_มครี1.pdf</li> <li>http://med.swu.ac.th/</li> <li>http://med.swu.ac.th/</li> <li>http://med.swu.ac.th/</li> <li>http://med.swu.ac.th/</li> <li>http://med.swu.ac.th/</li> </ul> |
| สำนวนอาจารย์ประจำที่ปฏิบิดีงานอยู่จริง                                                        | 5 | 🗘 เพียให้ด์ / มีพิศ สายสียาย                                                                                                    |

#### ให้คลิกที่คำว่า "URL" จะปรากฏ หน้าต่าง popup ดังภาพ

| C Med E-SAR | R - Windows Internet Explorer                                                             |         |
|-------------|-------------------------------------------------------------------------------------------|---------|
| ตัวอย่างก   | ระบุ URL ของหลักฐาน<br>การกรอก <mark>&gt; <u>http://</u>med.swu.ac.th/md/list2.doc</mark> | เป็นต้น |
| Link 1      |                                                                                           |         |
| Link 2 :    |                                                                                           |         |
| Link 3 :    |                                                                                           |         |
| Link 4 :    | _                                                                                         |         |
| Link 5 :    |                                                                                           |         |
| Link 6      |                                                                                           |         |
| Link 7 :    |                                                                                           |         |
| Link 8 :    |                                                                                           |         |
| Link 9 :    |                                                                                           |         |
| Link 10 :   |                                                                                           |         |
| 1           | 🕖 ปัแท็ก                                                                                  | N.      |

จากรูปผู้ใช้สามารถเพิ่ม link ที่เป็นหลักฐานบน internet ได้ไม่เกิน 10 link

- ในการเพิ่ม link ให้ผู้ใช้พิมพ์ URL ของหลักฐาน ในช่องกรอก ตัวอย่างด้านล่างจะแสดง การเพิ่ม link ทั้งหมด 3 link ได้แก่

- 1. http://med.swu.ac.th/
- 2. http://elearning.medicine.swu.ac.th/intermed/

#### 3. http://med.swu.ac.th/msmc

| ตัวอ     | ระบุ URL ของหลักฐาน<br>ย่างการกรอก -> <u>http://</u> med.swu.ac.th/md/list2.doc เป็นต้น |
|----------|-----------------------------------------------------------------------------------------|
| Link     | http://med.swu.ac.th/                                                                   |
| Link 2 : | http://elearning.medicine.swu.ac.th/intermed/                                           |
| Link3:   | http://med.swu.ac.th/msmc                                                               |
| Link 4 : |                                                                                         |
| Link 5 : |                                                                                         |
| Link 6   |                                                                                         |
| Link 7 : |                                                                                         |
| Link 8 : |                                                                                         |
| Link 9 : |                                                                                         |
| Link 10  |                                                                                         |
|          | (มันชื่อ                                                                                |

\*ข้อควรระวังในการใส่ URL ให้ระบุให้ครบถ้วนตามตัวอย่าง หากผู้ใช้กรอก URL ผิดไปจะทำให้ กรรมการเปิดดูหลักฐานไม่ได้ ผู้ใช้สามารถป้องกันการกรอกผิดโดยการ copy URL มาจากหน้าเว็บ เลย โดยไม่ต้องพิมพ์เอง

เมื่อกรอก URL หลักฐานจนครบตามต้องการแล้ว ให้กดปุ่ม
 URL ที่กรอกไว้ และมี message แจ้งบอก รายการ URL ที่ได้ save ไป

ระบบจะทำการ save

| Window | s Internet Explorer 🛛 🛛 🔀                                                                                                    |
|--------|----------------------------------------------------------------------------------------------------|
| 1      | เพิ่ม URL ทั้งหมด 3 URL :<br>-http://med.swu.ac.th/<br>-http://elearning.medicine.swu.ac.th/intermed/<br>-http://med.swu.ac.th/msmc<br>OK |

- ให้กดที่ปุ่ม **CK** ระบบจะกลับไปที่หน้าแสดงข้อมูลที่บันทึกไป โดยจะมีรายการ link หลักฐานแสดงอยู่ในช่อง "หลักฐาน" ดังภาพด้านล่าง โดยผู้ใช้สามารถ คลิกที่ link เพื่อเปิดไปดู หลักฐาน ตาม URL ที่บันทึกไป

|                 | หลักฐาน                                                                                                    |
|-----------------|----------------------------------------------------------------------------------------------------|
| 5               | ราองานการจำอริสต_อรูกิแรที่เรื่องสามรับที่มีคฟ ฟล<br>อาราองานการจำอริสต_ครูกิณฑ์_มค61.pdf<br>http://med.swu.ac.th/<br>http://med.swu.ac.th/<br>o.thp://med.swu.ac.th/nsmc<br>o.thatMaf_URL/สาอธิบาย |
| 5               | 🕶 เพิ่มไฟด์ / URL/ สายสินาย                                                                                                    |
| 100<br>(ร้อยสะ) |                                                                                                    |
| 100.00          |                                                                                                    |
|                 | 5<br>5<br>100<br>(\$2582)<br>100.00                                                                                                    |

#### 4.3 <u>การเพิ่มคำอธิบายตัวบ่งช</u>ื้

| ผลการสำเนินงวน                                                                                  |   |                                                                                                    |
|-------------------------------------------------------------------------------------------------|---|----------------------------------------------------------------------------------------------------|
| ช่อมุลประกอบด้วนงชื่                                                                            | 3 | หลักฐาน                                                                                                    |
| จำนวนอาจารยับไรขจำที่แข้าร่วมโครงการเกิจกรรมดำนนพายุศาสตรดีกษา/บริการการศึกษา อย่างน่อย 2 ครั้ง | 5 | 🗋 รายงานการจ่ายวัสดุ_ครภัณฑ์เรียงตายวันที่มีครั1.xis<br>มีรายงานการจ่ายวัสดุ_ครุภัณฑ์ _มครั1 pdf<br>b http://med.swu.ac.th/<br>b http://med.swu.ac.th/<br>b http://med.swu.ac.th/<br>cfut.wind.thef.swu.ac.th/<br>shut.wint.fut.cfut.ac.gg/su |
| สานวนอาจารที่ที่สะสำนึกได้ก็มีอาจออร์จริง                                                       | 5 |                                                                                                    |

ให้คลิกที่คำว่า "คำอธิบาย" จะปรากฏ หน้าต่าง popup ดังภาพ

| And E-SAR - Windows Internet Ex                                                                                                    | จากรูปผู้ใช้สามารถเพิ่มคำ                                                                      | อธิบายหลัก                                      | ฐานได้ไม่เกิน 255 ตัวอักษร                                                                                                    |
|----------------------------------------------------------------------------------------------------|------------------------------------------------------------------------------------------------|-------------------------------------------------|----------------------------------------------------------------------------------------------------|
| http://192.168.128.18/esar/addft.asp?sid=0088&tblicker/addft.asp?sid=0088&tblicker/addft.asp?sid=008&tblicker/addft.asp?sid=008&tblicker/addfter/addfte | <ul> <li>เมื่อทำการเพิ่มคำ</li> <li>ข้อความหรือกดปุ่ม บทเ</li> <li>เมื่อทำการบันทึก</li> </ul> | อธิบายเสร็จ<br><b>ลิก</b> เพื่อยก<br>แล้วจะปราก | ้มแล้วให้กดปุ่ม <b>บันทึก</b> เพื่อบันทึก<br>เเลิกและปิดหน้าต่าง pop up<br>เฎคำอธิบายดังภาพ                                                                                                    |
| W                                                                                                    | ผลการสำเนินงาน                                                                                 | 200                                             |                                                                                                    |
| ข้อมูลประกอบด้วยงชื                                                                                                    |                                                                                                |                                                 | หลักฐาน                                                                                                    |
| านวนอาจารย์ประจำที่เข้าร่วมโครงการทำจกรรมด้านแพทยศาสตรศึกษา/บริก                                                                                                    | ารการศึกษา อย่างน้อย 2 ครั้ง                                                                   | 5                                               | ทรสอบ<br>ปรายงานเกิดรายวัสลุ ครุภัณฑ์เรียงสามวันที่มีครัร ปร<br>ปรายงานการจำยวัสลุ ครุภัณฑ์ (มครัร pdf<br>O http://med.swu.ac.th/<br>O http://med.swu.ac.th/msmc<br>O http://med.swu.ac.th/msmc |

- <u>การแก้ไขข้อมูลตัวบ่งชี้ / การลบไฟล์หลักฐาน / การลบ link หลักฐาน</u> ที่ บ่งชี้ในแต่ละองค์ประกอบ จะสังเกตว่าตัวบ่งชี้ที่ทำการบันทึกข้อมูลที่ท้ายข้อจะเปลี่ยนจากคำว่า "บันทึก" เป็น "แก้ไข/ดู" ตามตัวอย่างด้านล่าง
- - เมื่อคลิกคำว่า "แก้ไข" ที่ท้ายตัวบ่งชี้ระบบจะเปิดไปยังหน้าแก้ไขตัวบ่งชี้ จากตัวอย่างด้านล่าง จะเป็น การแก้ไขข้อมูลตัวบ่งชี้ที่ 3.1.7

#### บันทึกผอ<del>การดำเนินงาน∶</del> ต้องหาการ 🕂 เพิ่มไฟล์ ก่อนจะลงข้อมูล)

| ผลภา                                               | ารดำเนินงาน |                                                                                                    |
|----------------------------------------------------|-------------|----------------------------------------------------------------------------------------------------|
| ข้อมูลประกอบดัวบ่งชื่                              |             | หลักฐาน                                                                                                    |
| จำนวนอาจารย์ที่เข้าร่วมอบรม/สัมมนาอาจารย์ที่ปรึกษา | 7<br>(คน)   | ີ regist.xls : ລນ<br>ີ esar.mdb : ລນ<br>ີ ovac.xls : ລນ<br>ີ http://med.swu.ac.th/ : ລນ<br>້<br>http://elearning.medicine.swu.ac.th/intermed/ : ລນ<br>້<br>http://med.swu.ac.th/msmc : ລນ<br>ີ ເກິນ"ໄฟລ໌ / URL |
| สำนวนอาจารย์ประสำที่ปฏิบัติงานอยู่จริง             | 15<br>(คน)  | <table-cell-rows> เพิ่มไฟล์ / URL</table-cell-rows>                                                                                                    |
| เป้าหมายที่ดั้งไว้                                 | 85          |                                                                                                    |

ที่หน้า แก้ไข ระบบจะแสดงรายละเอียดต่างๆ ของตัวบ่งชี้ และแสดงข้อมูลและเป้าหมายที่ได้บันทึกไว้แล้ว พร้อมกับหลักฐานที่ผู้ใช้ได้ upload หรือเพิ่มไว้

\*ข้อควรระวัง ในกร<sup>ั</sup>ณีที่ผู้ใช้ต้องการจะ <u>เพิ่ม/ลบไฟล์ หรือ URL หลักฐาน</u> ให้ทำการเพิ่มไฟล์ หรือ URL ก่อนแล้วจึงทำการคีย์ข้อมูลใหม่เข้าไป เนื่องจากถ้าทำการคีย์ข้อมูลใหม่เข้าไปก่อนการเพิ่มไฟล์ หรือ URL ระบบจะไม่จดจำค่าที่คีย์ไว้ ผู้ใช้ต้องมาคีย์ใหม่อีกครั้ง ทำให้เสียเวลา

| ผลก                                                | ารดำเนินงาน |                                                                                                    |
|----------------------------------------------------|-------------|----------------------------------------------------------------------------------------------------|
| ข้อมูลประกอบดัวบ่งชื                               |             | หลักฐาน                                                                                                    |
| จำนวนอาจารย์ที่เข้าร่วมอบรม/สัมมนาอาจารย์ที่ปรึกษา | 9<br>(คน)   | □ regist.xls : ລນ<br>□ esar.mdb : ລນ<br>□ ovac.xls : ລນ<br>⑤ http://med.swu.ac.th/ : ລນ<br>⑤ http://elearning.medicine.swu.ac.th/intermed/ : ລນ<br>⑥ http://med.swu.ac.th/msmc : ລນ<br>ⓒ ເກິນໄຟລ໌ / URL |
| จำนวนอาจารย์ประจำที่ปฏิบัติงานอยู่จริง             | 14<br>(คน)  | <table-cell-rows> เพิ่มไฟล์ / URL</table-cell-rows>                                                                                                    |
| เป้าหมายที่ดิ้งไว้                                 | 80          |                                                                                                    |

- บันทึก ยกเลิก
- เมื่อแก้ไขข้อมูลและเป้าหมายตามที่ท่านต้องการแล้วให้กดปุ่ม
   ที่กรอกไว้ทั้งหมดให้กดปุ่ม
- เมื่อบันทึกแล้วระบบจะแสดงข้อมูลที่ผู้ใช้ได้ทำการกรอกไป และคิดคะแนนให้อัตโนมัติ

### <u>การลบไฟล์หลักฐาน</u>

- ในกรณีที่ผู้ใช้ต้องการลบไฟล์หลักฐาน ให้ ให้คลิกที่คำว่า "ลบ" ที่อยู่ด้านหลัง ไฟล์หลักฐานที่ต้องการ ลบ ตัวอย่างเช่น หากต้องการลบไฟล์ regist.xls ให้คลิกคำว่า "ลบ" หลังชื่อไฟล์
   regist.xls :
- หลังจากคลิกคำว่า "ลบ" ระบบจะมี message ถามยืนยันการลบ ดังภาพ

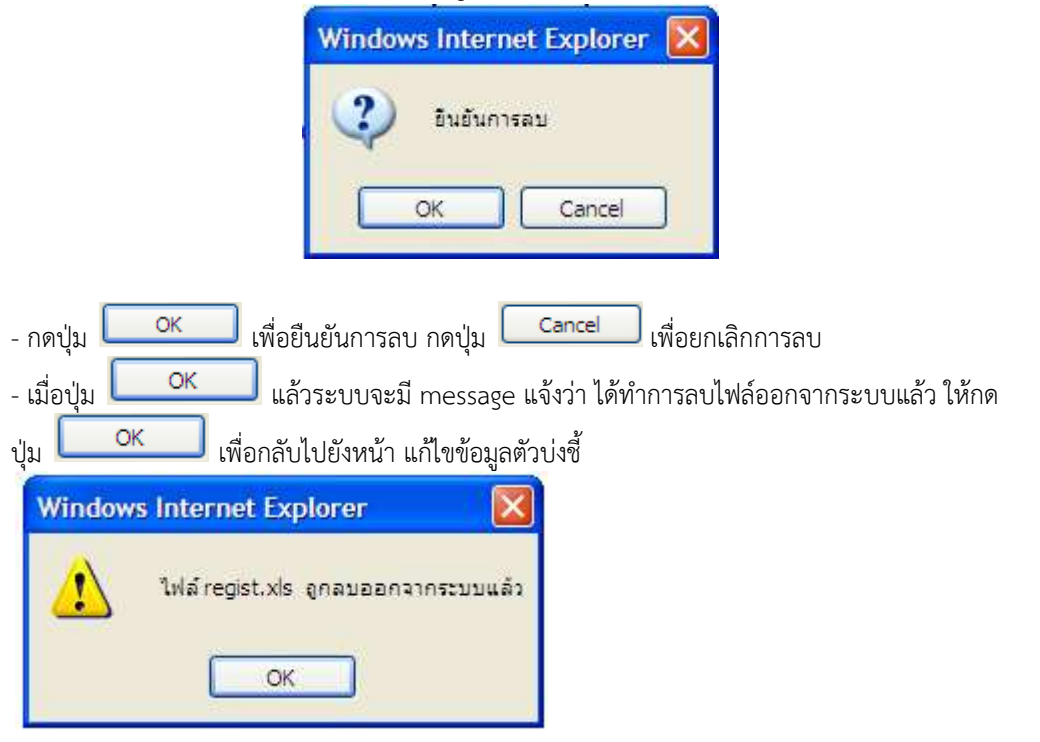

- เมื่อกลับมายังหน้าแก้ไขข้อมูลตัวบ่งชี้ จะสังเกตได้ว่าในช่อง "หลักฐาน" ไม่มีชื่อไฟล์ที่เพิ่งถูกลบไป

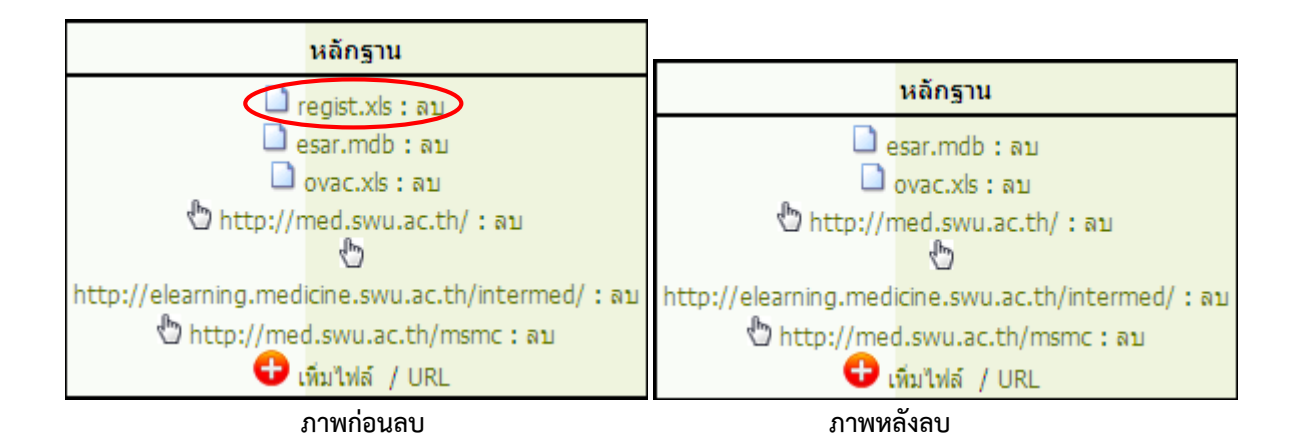

#### <u>การลบ link หลักฐาน</u>

 ในกรณีที่ผู้ใช้ต้องการลบ link หลักฐาน ให้ ให้คลิกที่คำว่า "ลบ" ที่อยู่ด้านหลัง link หลักฐานที่ ต้องการลบ ตัวอย่างเช่น หากต้องการลบ link http://med.swu.ac.th/msmc ให้คลิกคำว่า "ลบ"

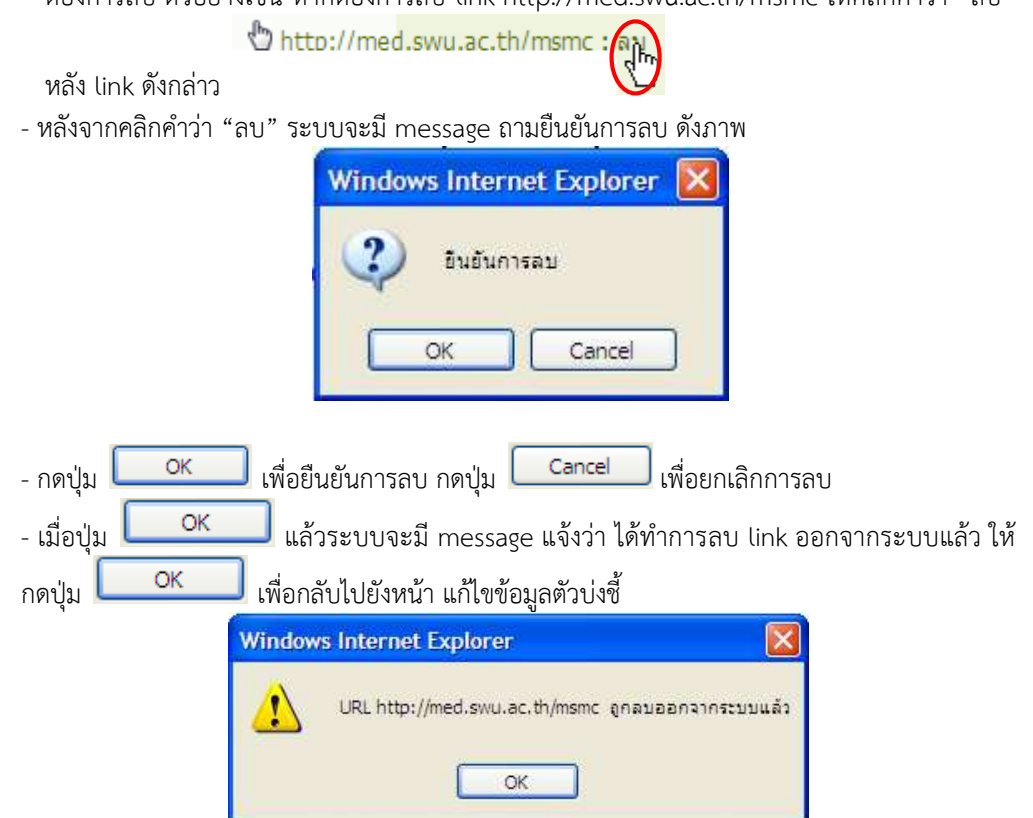

- เมื่อกลับมายังหน้าแก้ไขข้อมูลตัวบ่งชี้ จะสังเกตได้ว่าในช่อง "หลักฐาน" ไม่มีลิงค์ที่เพิ่งถูกลบไป

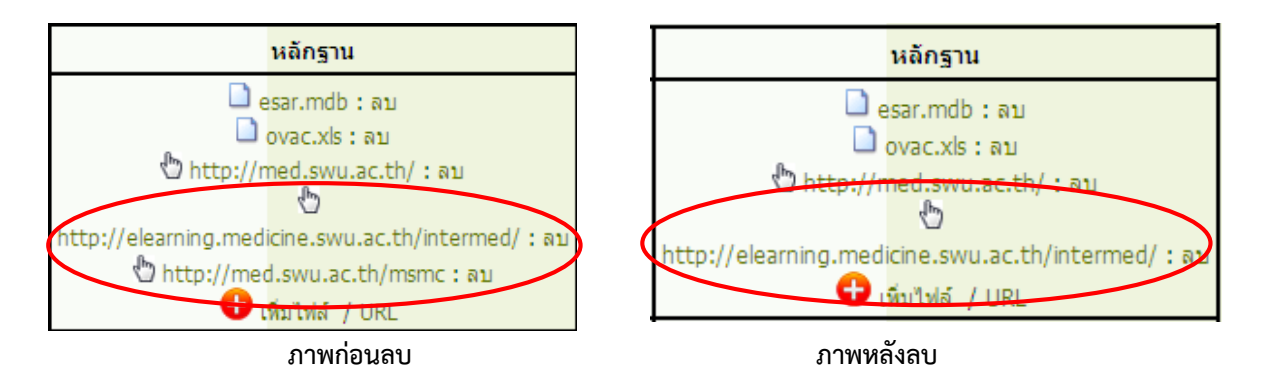

ทำการบันทึก/แก้ไขข้อมูลแล้ว ที่ท้ายข้อจะเปลี่ยนจากคำว่า "บันทึก" เป็น "แก้ไข/ดู" ตามตัวอย่างด้านล่าง

| 븝 องค์ประกอบที่ 3          |                                                                           |     |
|----------------------------|---------------------------------------------------------------------------|-----|
|                            | ร้อยละของอาจารย์ที่ปรึกษาต่อจำนวนอาจารย์ที่ปฏิบัติงานทั้งหมด แก้ไข        | 6   |
|                            | ร้อยละของอาจารย์ประจำที่เข้าร่วมอบรม/สัมมนาอาจารย์ที่ปรึกษา แก้ไข         | 6   |
| (1)<br>ตัวบ่งชี้ที่: 3.2.8 | ร้อยละของอาจารย์ที่เข้าร่วมโครงการหรือกิจกรรมพัฒนานิสิตอย่างน้อย 2 ครั้งผ | ກ່ວ |
| ปี บันทึก                  |                                                                           |     |

เมื่อคลิกคำว่า "ดู" ที่ท้ายตัวบ่งชี้ระบบจะเปิดไปยังหน้าแสดงรายละเอียด ข้อมูลไฟล์ และ link หลักฐาน ของตัวบ่งชี้ที่ผู้ใช้ได้บันทึกหรือแก้ไขไปแล้ว จากตัวอย่างด้านล่าง จะเป็นหน้าแสดงข้อมูลตัวบ่งชี้ที่ 3.1.7

องค์ประกอบที่ 3 กิจกรรมการพัฒนานิสิต ตัวบ่งชี้ที่ 3.1.7 ร้อยละของอาจารย์ประจำที่เข้าร่วมอบรม/สัมมนาอาจารย์ที่ปรึกษา ชนิดของตัวบ่งชื้ ปัจจัยนำเข้า (I) ระดับตัวบ่งชื้ 🔇 ภาควิชา ปีการศึกษา การคิดรอบปี เชิงปริมาณ คิดเป็นร้อยละ เกณฑ์มาตรฐาน

| ผลการดำเนินง                                       | าน    |                                               |
|----------------------------------------------------|-------|-----------------------------------------------|
| ข้อมูลประกอบดัวบ่งชื                               |       | หลักฐาน                                       |
| จำนวนอาจารย์ที่เข้าร่วมอบรม/สัมมนาอาจารย์ที่ปรึกษา | 9     | esar.mdb<br>vvac.xls<br>http://med.swu.ac.th/ |
| สานวนอาจารย์ประสาทีปฏิบัติงานอยู่จริง              | 14    |                                               |
| เป้าหมายที่ตั้งไว้                                 | 80    |                                               |
| ผลการดำเนินงาน                                     | 64.29 |                                               |
|                                                    |       |                                               |

| เกณฑ์ประเมิน : |          |          |          |           |
|----------------|----------|----------|----------|-----------|
| คะแนน 1        | คะแนน 2  | คะแนน 3  | คะแนน 4  | คะแนน 5   |
| 30 - 50%       | 51 - 70% | 71 - 80% | 81 - 90% | 91 - 100% |

- 7. <u>การ Upload / ลบ รายละเอียดขององค์ประกอบที่ 2</u> - การ Upload รายละเอียดขององค์ประกอบที่ 2
  - 1. ทำการ download ไฟล์ template ที่หน้า Log-in เข้าระบบ E-SAR Medicine

| ernildigewinfelmation allehiltetifen QA eltern Data Center(én Tel. 1011/, e-matkook) | (Splice-sal.com)                                                                                                    |
|--------------------------------------------------------------------------------------|----------------------------------------------------------------------------------------------------|
| เมืองเกาะร้างการร้างา                                                                | <ul> <li>จำานน่ายสาสัมพันธ์ / เอกสาร Download</li> <li>E-SAR 2558 เคลิกษ์สิ่งสร้างขอบ</li> <li>E-SAR 2559 เคลิกษ์สิ่งสร้างขอบ</li> <li>E-SAR 2560 เคลิกษ์สิ่งสร้างขอบ</li> <li>E-SAR 2560 เคลิกษ์สิ่งสร้างขอบ</li> <li>โกษี Template สำหรับส่วนหรื่น 2.1 เออะ</li> <li>โกษี Template สำหรับส่วนหรื่น 2.2 เออะ</li> <li>โกษี Template สำหรับส่วนหรื่น 2.3 เออะ</li> <li>โดษี Template สำหรับส่วนหรื่น 2.3 เออะ</li> <li>โดษี Template สำหรับส่วนหรื่น 2.4 เออะ</li> </ul> |

- 2. การระบุรายละเอียดของแต่ละไฟล์
- การระบุรายละเอียดในไฟล์ Template ตัวบ่งชี้ 2.1

| Α            | В            | С                    | D                 | E                                                 | F              | G                       | Н                                            |
|--------------|--------------|----------------------|-------------------|---------------------------------------------------|----------------|-------------------------|----------------------------------------------|
| ชื่อผู้วิจัย | ชื่องานวิจัย | วันที่ทำสัญญารับทุน  | แหล่งทุน          | จำนวนเงินทุนทั้งหมด<br>ที่ได้รับในปีการศึกษา 2561 | สัดส่วน<br>(%) | จำนวนเงิน<br>ตามสัดส่วน | ประเภทแหล่งเงินทุน                           |
| (Free text)  | (Free text)  | (dd/mm/yyyy ปี ค.ศ.) | (Free text)       | (Number)                                          | (Number)       | (Number)                | (IN = แหล่งทุนภายใน<br>OUT = แหล่งทุนภายนอก) |
| 2พญ.AAA BBBB | งานวิจัย A   | 1/1/2018             | คณะแพทยศาสตร์ มศว | 50000                                             | 40             | 20000                   | IN                                           |
| 2พญ.AAA BBBB | งานวิจัย B   | 1/12/2018            | กองทุน B          | 100000                                            | 40             | 40000                   | OUT                                          |
| 2พญ.AAA CCCC | งานวิจัย C   | 5/9/2018             | กองทุน C          | 40000                                             | 60             | 24000                   | OUT                                          |

รายละเอียดที่ต้องระบุมีทั้งหมด 8 คอลัมน์ ได้แก่

- ชื่อผู้วิจัย : ระบุข้อมูลเป็น Free text สามารถใส่สัญลักษณ์ , ได้
- ชื่องานวิจัย : ระบุข้อมูลเป็น Free text สามารถใส่สัญลักษณ์ , ได้
- วันที่ทำสัญญา : ระบุเป็นวันที่ (dd/mm/yyyy ปี ค.ศ.)
- แหล่งทุน : ระบุข้อมูลเป็น Free text
- 🛠 จำนวนเงินทุนทั้งหมด : ระบุเป็นตัวเลข
- 🛠 สัดส่วน ระบุเป็นตัวเลข : ไม่ต้องใส่สัญลักษณ์ %
- 🛠 จำนวนเงินตามสัดส่วน : ระบุเป็นตัวเลข
- ประเภทแหล่งเงินทุน : ระบุเป็น IN หรือ OUT เท่านั้น

- การระบุรายละเอียดในไฟล์ Template ตัวบ่งชี้ 2.2

| A                                                                                                    | В                                | C                              | D               | E                              |
|----------------------------------------------------------------------------------------------------|----------------------------------|--------------------------------|-----------------|--------------------------------|
| ชื่อบทความวิจัย (Full Paper)/ชื่อบทความวิชาการ/<br>ตำรา/ หนังถือ/ชื่อการประชุมวิชาการ ว-ด-ป สถานที่/ | ชื่อเจ้าของผลงานและผู้ร่วม       | ชื่อวารสาร ว-ด-ป<br>ที่เผยแพร่ | อยู่ในฐานข้อมูล | ด่าน้ำหนัก                     |
| (Free text)                                                                                          | (Free text)                      | (Free text)                    | (Free text)     | ได้แก่ 0.2, 0.4, 0.6, 0.8, 1.0 |
| บทความ A, การประชุมวิชาการ A เดือน ธค 61, รร.แอมบาสเดอร์ ชลุ                                         | พญ.AAA BBB                       | วารสาร A, เดือน ธค 61          | PubMed          | 0.4                            |
| Phylogenetic relationships of two earth tiger tarantulas, I                                          | Ngamniyom A, Manaboon M, Panyara | วารสาร B, เดือน มค 62          | Scopus          | 0.8                            |

รายละเอียดที่ต้องระบุมีทั้งหมด 5 คอลัมน์ ได้แก่

- ชื่อบทความวิจัย : ระบุข้อมูลเป็น Free text สามารถใส่สัญลักษณ์ , ได้
- ชื่อเจ้าของผลงานและผู้ร่วม : ระบุข้อมูลเป็น Free text สามารถใส่สัญลักษณ์ , ได้
- ชื่อวารสาร : ระบุข้อมูลเป็น Free text สามารถใส่สัญลักษณ์ , ได้
- 🛠 ชื่อฐานข้อมูล : ระบุข้อมูลเป็น Free text สามารถใส่สัญลักษณ์ , ได้
- ค่าน้ำหนัก : ระบุเป็นตัวเลช 0.2 0.4 0.6 0.8 หรือ 1 เท่านั้น

- การระบุรายละเอียดในไฟล์ Template ตัวบ่งชี้ 2.3

| A                                                       | B                           | C                                                                                                    | D                  | E                                                 |
|---------------------------------------------------------|-----------------------------|----------------------------------------------------------------------------------------------------|--------------------|---------------------------------------------------|
| ซื่อแองาณใจ้อ ซื่อาารสาร ปีที่พิมษ์ ; ปีที่ (อเมื่อที่) | ອ້ວເງົາຈັນ                  | สารเพิ่าสำเอ็จ ซื่อมู่ให้ม. ซื่อเพื่อง, ซื่อการสาร, ปีที่<br>พิมพ์ ( มินี้ (อนไซที่ ): พน้าที่<br>ได้รับ Citation / หน่ายสามตินไปไข้เช่นระโยงสม และ<br>เดือน ปี พ.ศ. ที่ใช้ประโยงสม | บดี<br>ใช้ประโมชน์ | ส์อยามช่อมูก / Address(URL)                       |
| (Free text)                                             | (Free text)                 | (Free taxt)                                                                                                    | 2561               | (Free text)                                       |
| UNIT21W A. THIRTH A 2560, 15(2)                         | WILLAAA 888                 | UNITER B. THINTE 2561, 5(3)                                                                                                    | 2561               | www.scopus.com                                    |
| Detection of Mycobacterium tuberculosis by using lo     | or Kaeysphinit T. Arunnut N | KizDe Paz, H.D., Brotons, P., Mu?oz-Almagro, C. Mol                                                                                                    | 2561               | Web of Science (v.5.16.1) - All Databases Results |

รายละเอียดที่ต้องระบุมีทั้งหมด 5 คอลัมน์ ได้แก่

- ชื่อผลงานวิจัย : ระบุข้อมูลเป็น Free text สามารถใส่สัญลักษณ์ , ได้
- ชื่อผู้วิจัย : ระบุข้อมูลเป็น Free text สามารถใส่สัญลักษณ์ , ได้
- งานที่อ้างอิง : ระบุข้อมูลเป็น Free text สามารถใส่สัญลักษณ์ , ได้
- 💠 ปีที่ใช้ประโยชน์ : ระบุเป็นปี 2561

ชื่อฐานข้อมูล : ระบุข้อมูลเป็น Free text สามารถใส่สัญลักษณ์ , ได้

- การระบุรายละเอียดในไฟล์ Template ตัวบ่งชี้ 6.4ก

| A                                                                                                    | 8                             | c                           | D               | E                 | F          |
|----------------------------------------------------------------------------------------------------|-------------------------------|-----------------------------|-----------------|-------------------|------------|
| ชื่อแพลวามวิจัย (Full Paper)/ชื่อแพลวามวิชาการ/ สำรา/ หนังสือ/<br>ชื่อการประชุมวิชาการ ว-อ-ป สถานที่/จังหวัด/ประเทศที่จัด | ซื่อเจ้าของมกลางและผู้ร่วม    | ซื้อวารสาร ว-ด-ป<br>พิษมนพร | อยู่ในฐานส่อมูล | สารป้าหนัก        | ป.โท/ป.เอก |
| (Free text)                                                                                                    | (Free text)                   | (Free taxt)                 | (Free text)     | Win 02.04.05.08 1 | 0 Win W an |
| บงความ A, การประชุมวิชาการ A เพื่อน รุษ 61, จร แอมบาทตวรี ขอบรี                                                           | WILLAAA 888                   | 275875 A. (Jau se 61        | PubMed          | ALCONT NO.        | 0.4 m      |
| Phylogenetic relationships of two earth tiger tarantulas. Haplopelms                                                      | Ngamniyom A. Manaboon M. Pany | ลกลาาารศกร 8 เดือน แต่ 62   | Scopus          | 1                 | 0.8.400    |

รายละเอียดที่ต้องระบุมีทั้งหมด 6 คอลัมน์ ได้แก่

- ชื่อบทความวิจัย : ระบุข้อมูลเป็น Free text สามารถใส่สัญลักษณ์ , ได้
- ชื่อเจ้าของผลงานและผู้ร่วม : ระบุข้อมูลเป็น Free text สามารถใส่สัญลักษณ์ , ได้
- ชื่อวารสาร : ระบุข้อมูลเป็น Free text สามารถใส่สัญลักษณ์ , ได้
- ชื่อฐานข้อมูล : ระบุข้อมูลเป็น Free text สามารถใส่สัญลักษณ์ , ได้
- 💠 ค่าน้ำหนัก : ระบุเป็นตัวเลช 0.2 0.4 0.6 0.8 หรือ 1 เท่านั้น
- ป.โท/ป.เอก : ระบุได้ 2 ค่า คือ (1) โท ในกรณีเป็นบทความวิจัยของบัณฑิตระดับ ป.โท และ (2) เอก ใน กรณีเป็นบทความวิจัยของบัณฑิตระดับ ป.เอก
- 3. การ Upload ไฟล์รายละเอียดขององค์ประกอบที่ 2 และตัวบ่งชี้ที่ 6.4ก

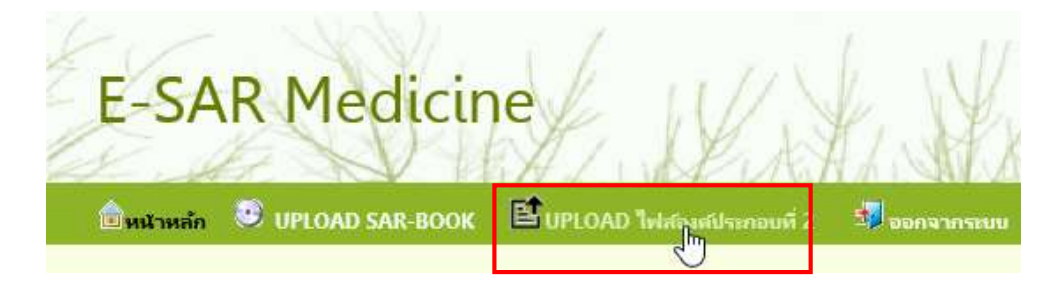

3.1 คลิกที่ เมนู Upload ไฟล์รายละเอียดขององค์ประกอบที่ 2 เพื่อเข้าไปยังหน้า Upload ดังภาพด้านล่าง

| ที่มีหน้าหลัก      | 🤨 UPLOAD SAR-BOO         | K 🖹 Upload ไฟส์องค์ประกอบที่ 2    | 🚽 ออกจากระบบ |
|--------------------|--------------------------|-----------------------------------|--------------|
| Upload ไพ่         | ล้องค์ประกอบที่ 2        |                                   |              |
| ·                  |                          |                                   |              |
| ต้วบ่งขี้ที่ : 2.1 | จำนวนเงินสนับสนุนงานวิจั | ยหรืองานสร้างสรรค์จากภายใน/ภายนอก | <b>∽</b>     |
| เลือกไฟล์ :        |                          | Browse                            |              |
|                    |                          | phodd bheam                       |              |

3.2 เลือกตัวบ่งชี้ที่ต้องการ Upload ไฟล์

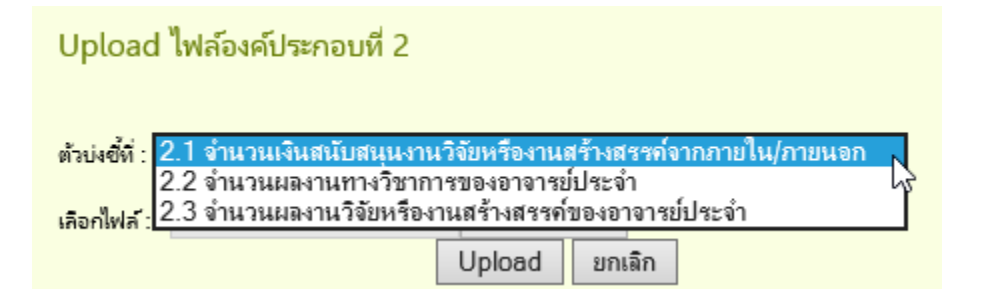

3.3 กดปุ่ม **Browse...** เพื่อเลือกไฟล์ **Template (ที่ตรงกับตัวบ่งชี้)** ที่ต้องการ Upload

| Upload ใหล่องค์ประกอบที่ 2                                   | Choose File to Uplo                                                                                                    |
|--------------------------------------------------------------|----------------------------------------------------------------------------------------------------|
| ส่วนใช้ที่: 2.1 ร่าน หมดินสนับสนุนงานวิจัยหรืองานสร้างสรรค์ร | m 🐑 👻 🕆 🎓 This PC + Desktop +                                                                                                    |
| añzeñwiñ :Browse                                             | Organize - Newfolder                                                                                                    |
| Uploed ansin                                                 | Marrie                                                                                                    |
|                                                              | Desktop                                                                                                    |
|                                                              | Downloads     Social States of the second second seco |
|                                                              | Portures                                                                                                    |
| Upload ไฟล์องค์ประกอบที่ 2                                   |                                                                                                    |
|                                                              |                                                                                                    |
| ม้รบังขี้ที่ : 2.1 จำนวนเงินสนับสนุนงาน                      | วิจัยหรืองานสร้างสรรค์จากภายใน/ภายนอก 🗸                                                                                                    |
| in a luti i Docktop)r tompleto vi                            | al Browso                                                                                                    |
| naniwa: "Desktop(i_template.xi                               | Upload yalaa                                                                                                    |
|                                                              | opioud billion                                                                                                    |

3.4 จากนั้นกดปุ่ม **Upload** เพื่อ Upload หรือกดปุ่ม **ยกเลิก** เพื่อยกเลิก เมื่อกดปุ่ม Upload ระบบจะ ให้ยืนยันการ Upload และรายงานผลการ Upload ดังภาพด้านล่าง

| Message from webpage      | Message from webpage |
|---------------------------|----------------------|
| ? กรุณาขึ้นขั้นการ Upload | Dpload Complete      |
| OK Cancel                 | ОК                   |

3.5 สามารถตรวจสอบ

ข้อมูลที่ Upload ได้ โดยกลับไปที่ **อนน้าหลัก** และเลือกไปที่ตัวบ่งชี้ที่ต้องการดูข้อมูล สามารถดูได้ที่หน้า บันทึก ในกรณีที่ยังไม่มีการบันทึกตัวตั้งตัวหาร หรือ หน้า แก้ไข/ดู ในกรณีที่มีการบันทึกตัวตั้งตัวหารแล้ว และ สามารถ Upload หลักฐานของข้อมูลต่างๆ ได้

| Dent                                              | win 🥶 UPLOAD SA                                                                                                    | E-BOOK BUFLOAD Teleforeithermonia                                                                                                    | 2 5                                                                                                    |                                                            |                                                                                              |                             |                                                                                         |                                                                      |  |
|---------------------------------------------------|----------------------------------------------------------------------------------------------------|----------------------------------------------------------------------------------------------------|----------------------------------------------------------------------------------------------------|------------------------------------------------------------|----------------------------------------------------------------------------------------------|-----------------------------|-----------------------------------------------------------------------------------------|----------------------------------------------------------------------|--|
|                                                   |                                                                                                    | W2                                                                                                    |                                                                                                    |                                                            |                                                                                              |                             |                                                                                         |                                                                      |  |
| a and it is                                       | อาอยที่ 2 พันธกิจสำหวัง<br>อี่สุวง                                                                                                    | ·                                                                                                    | 1 (A) A (A)                                                                                                    |                                                            | 17.4                                                                                         | 51 - J                      |                                                                                         |                                                                      |  |
| 1104                                              | 0M 2.1                                                                                                    | สมพัฒนาประวัติ (1)                                                                                                    | ้พิษพัฒนศมุณการวิจัยหรือการสตัวเทราสตัวกการปล (ทิศาสังพาวที่สตามกำหนดเวลา) และการของสตออัตอจำนวนอาจารประวัติการ<br> |                                                            |                                                                                              |                             |                                                                                         |                                                                      |  |
| CHAR CHAR                                         | ann mae                                                                                                    | denna ser ()                                                                                                    | (Respected to ())                                                                                                   |                                                            |                                                                                              |                             |                                                                                         |                                                                      |  |
| in cher                                           | 6000                                                                                                    |                                                                                                    | การสาราย                                                                                                    | unterine () - 5 anteres                                    |                                                                                              |                             |                                                                                         |                                                                      |  |
| _                                                 |                                                                                                    |                                                                                                    |                                                                                                    |                                                            |                                                                                              |                             |                                                                                         |                                                                      |  |
|                                                   |                                                                                                    |                                                                                                    |                                                                                                    |                                                            |                                                                                              |                             |                                                                                         |                                                                      |  |
|                                                   |                                                                                                    |                                                                                                    |                                                                                                    |                                                            |                                                                                              |                             |                                                                                         | ~                                                                    |  |
| ערורו                                             | สรปจำนวนดินสนับสน                                                                                                    | นงานวิรัยหรืองานสร้างสรรค์จากทายใน                                                                                                    | ARTINION :                                                                                                    |                                                            |                                                                                              |                             |                                                                                         | ~                                                                    |  |
| inde                                              | สรุปจำนวนผินสนับสนุ<br>ชังสูริจัง                                                                                                    | นงานวิจัยหรืองานสร้างสรรค์จากงาายใน<br>ขัดกนใช่ย                                                                                              | มตะกายนอก :<br>รันดีประกูญา<br>รับคุน                                                                               | wojegu                                                     | จำนวนมินทุณโะ<br>ชมต<br>ที่ได้รับในมิการ<br>ศักรา 2561                                       | ศัสดาน<br>(%)               | สำนวนเงิน<br>ตามสัตส่วน                                                                 | พลักฐา                                                               |  |
| ค่าส่น<br>ส่วสม                                   | สรุปจำนวนผินสนับสนุ<br>ข้อยู่ใช้อ<br>มหนุนงานใช้มหรืองานสร้                                                                                                    | นงานวิจัยหรืองานสร้างสรรค์จากทายใน<br>ข้องานใช่ย<br>เพรงหล่ากกายใน                                                                            | มตะกายนอก :<br>รับสีปาสัญญา<br>รับคุน                                                                               | unnjenju                                                   | สำนวนสินทุณได<br>ขมต<br>ที่ได้รับมีบาร<br>ศึกษา 2561                                         | คือสาน<br>(%)               | ช่านานอิน<br>ตามสัตสาน                                                                  | พลักฐา                                                               |  |
| คำสัย<br>สำสัย<br>เงินสมั                         | สรุปจำนวนมินสนับสมุ<br>ข้อผู้รัช<br>มศษุษรามวิจัยครับรามศรี<br>2ncgAAA BBBB                                                                                          | นงานวิจัยหรืองานสร้างสรรด์จากบรายใน<br>ซึ่งงานรัง<br>เพรงสจากกายใด<br>กนรัง A                                                                 | มสะการรณอาว :<br>รินที่ปาสัญญา<br>ชิงหุน<br>1/1/2561                                                                | มหว่างรุน<br>มหมายคามสามอร์<br>มศา                         | จำนวนเสียงรุยปร<br>ของ<br>ที่ได้รับไม่มีการ<br>ศึกษา 2561<br>50,000.00                       | Andru<br>(%)<br>40%         | จำนานวิณ<br>ตามสื่อสำน<br>20,000.00                                                     | พลักฐา<br>😌 เก่อมีพรั / URL                                          |  |
| nindu<br>dinadu<br>dinadu<br>di                   | สรุปจำนวนผินสนับสมุ<br>ข้อผู้รัช<br>เทศแหรานรีพัทษริยรามสรั<br>2พร.AAA 8888                                                                                          | นงานวิจัยหรืองานสร้างสรรค์จากบรายใน<br>ซึ่งงานให้อ<br>เพรงหลังาดภายใน<br>กนใจับ A<br>รามเวิล (ก                                               | ลสะภายนอก :<br>รินต์ปะสัญญา<br>ชิงชุน<br>1/1/2561<br>างสีล)                                                         | มหารังกรุน<br>สถานบรรณสารเคอร์<br>มหาร                     | ร้านานสินทุณใจ<br>ชมต<br>ทั่ได้รับสิ้นยาง<br>สึกษา 2561<br>50,000.00                         | Andrus<br>(%)<br>40%        | สำนานสิน<br>สามสัตสาน<br>20,000.00<br>20,000.00                                         | พลักฐ<br>😌 เล่นไฟอร์ / URL                                           |  |
| ทำสัย<br>สำเสีย<br>อินเสน์<br>1<br>อินเสน์        | สรุปจำนวนมีนสนับสม<br>ข้อยู่ริจัย<br>โมสมุนรามวิจัยหรือรามสร้<br>2wg,AAA 8888<br>โมสมุนรามวิจัยหรือรามสร้                                                            | นงานวิจัยหรืองานสร้างสรรค์จากทายใน<br>ชั่งงานรัง<br>เพรงสจากกายใด<br>กนรัง A<br>รามเวิน (ก<br>นสรรค์จากกายนอก                                 | สสะกายแอก :<br>รินทีปาส์รูญา<br>ซึ่งหน<br>1/1/2561<br>าะสีน)                                                        | มหาว่างรุณ<br>สถานายากเปลาเคอร์<br>มหาว                    | ร้านานสินทุนปัจ<br>ขมะ<br>ที่ได้รับในปีการ<br>สึกษา 2561<br>30,000.00                        | Алити<br>(%)<br>40%         | สำนานอิณ<br>สามส์คลร้าน<br>20,000.00<br>20,000.00                                       | หลักรู<br>🕶 เล่ออีเปลร์ / URL                                        |  |
| 1<br>1<br>1<br>1<br>1                             | สรุปจำนวนมินสนับสม<br>ข้อยู่ใช้ข<br>โมสนุมงานใช้มหรืองามสร้<br>ใหญ่ผลามใช้มหรืองามสร้<br>โมสนุมงานใช้มหรืองามสร้<br>ใหญ่ผลามใช้มหรืองามสร้<br>ใหญ่ผลามใช้มหรืองามสร้ | นงานวิจัยหรืองวนสร้างสรรค์จากบรายใน<br>ซึ่งงานรัง<br>เพรงสจากกายใน<br>กนรัง A<br>รามเวิน (ก<br>หสรรค์จากกายหอก<br>กนรัง 8                     | มสะหาายงนอก :<br>รินธ์ท่างรัญญา<br>ชิเตน<br>1/1/2561<br>1/12/2561                                                   | มหาว่างรุณ<br>มหาวามอากามสาวสอร์<br>มหาว<br>ก่อนรุณ B      | รำนามสันเทนใน<br>ขมะ<br>ถ้าสัญในปีภาร<br>สักษา 2561<br>50,000.00<br>100,000.00               | Andra<br>(%)<br>40%         | สำนานสิน<br>สามส์เอสาน<br>20,000.00<br>20,000.00<br>40,000.00                           | wärg<br>Galinis / URL                                                |  |
| ราราง<br>ค่าส่น<br>มิณสม<br>มิ<br>มิณสม<br>1<br>2 | สรุปจำนวนมินสนับสมุ<br>ข้อยู่วิจัย<br>โมสนุมงานวิจัยหรืองานสร้<br>ใหญ่ผลานวิจัยหรืองานสร้<br>ในสนุมงานวิจัยหรืองานสร้<br>ใหญ่ผลานวิจัยหรืองานสร้<br>ใหญ่ผลล CCCC     | นงานวิจัยหรืองวนสร้างสรรค์จากบรายใน<br>ซึ่งงานรัง<br>เพรงรล์จากกายใด<br>กนรัง A<br>รามเวิม (ก<br>หสรรค์จากกายหอก<br>กนรัง 8<br>กนรัง 0        | มสะหาายงนอก :<br>รินเร็กไซส์อุญา<br>ชิเตน<br>1/1/2561<br>เอชิเม)<br>1/12/2561<br>5/9/2561                           | แหร่งหรุ่น<br>แกะอายาสามอร์<br>มหา<br>กอะพุม B<br>กอะพุม C | รำนามสันเทนใน<br>ชนต<br>ถ้าสัตมินมีการ<br>สักษา 2561<br>50,000.00<br>100,000.00<br>40,000.00 | Andra<br>(%)<br>40%<br>60%  | สำนานสิน<br>สามส์เอสาน<br>20,000.00<br>20,000.00<br>40,000.00<br>24,000.00              | wing<br>Continue / URL<br>Continue / URL                             |  |
| การาง<br>ค่าต้น<br>มิเมสบ่<br>1<br>1<br>2         | สรุปจำนวนมินสนับสม<br>ข้อยู่วิจัย<br>โมสมุณรามวิจัยหรืองามสร้<br>2พญAAA 8888<br>โมสมุณรามวิจัยหรืองามสร้<br>2พญAAA 8888<br>2พญAAA CCOC                               | นงานวิจัยหรืองวนสร้างสรรค์จากบรายใน<br>ซึ่งงานรัง<br>เพรงสจากกายใด<br>กนรัง A<br>รามเวิน (กา<br>รามเวิน 8<br>กนรัง 8<br>กนรัง 6<br>รามมัน (กา | มสะหาายงนอก :<br>รินธ์ท่างรัญญา<br>ชิมรุน<br>1/1/2561<br>1/12/2561<br>5/9/2561<br>ยมลอง)                            | มหาว่างรุณ<br>มหาว่างองรี<br>มหาว<br>กอะพุณ B<br>กอะพุณ C  | รำนามสันเทนใน<br>ขมะ<br>ถ้าสัญในปีภาร<br>สักษา 2561<br>50,000.00<br>100,000.00<br>40,000.00  | Andrau<br>(%)<br>40%<br>60% | สำนานสิน<br>สามส์เอสาน<br>20,000.00<br>20,000.00<br>40,000.00<br>24,000.00<br>64,000.00 | หลักร<br>ชิ ส่ออิสส์ / URL<br>ชิ ส่ออิสส์ / URL<br>ชิ ส่ออิสส์ / URL |  |

- 4. การลบรายละเอียดข้อมูล สามารถทำได้ที่หน้า แก้ไข ข้อมูล ดังตัวอย่างการลบรายละเอียดข้อมูลของตัวบ่งชี้ที่
   2.1 ต่อไปนี้
- 🗎 องศประกอบที่ 2

เมื่อเข้าไปที่หน้า แก้ไข จะพบรายละเอียดที่ได้ Upload ไว้

| ดารางสรุปจำนวนดินเ      | หนับสนุนสายวิจัยหรือสานสร้างสรรค์ | จากกายโนเสขายนอ                                       | n :               |                                                      |              |                         |                   |      |
|-------------------------|-----------------------------------|-------------------------------------------------------|-------------------|------------------------------------------------------|--------------|-------------------------|-------------------|------|
| ซึ่งผู้ได้ม             | donutés                           | าันก็ปาสัญญา<br>กับทุน<br>(dd/mm/yyyy:<br>01/01/2561) | แหก่อยุน          | จำนวนดินทุกก้ังหมด<br>ที่ได้รับไม่มีการศึกษา<br>2561 | dadau<br>(%) | ส่วนระมัด<br>ตามสัตส่วน | udingnu           |      |
| สินสนับสนุนงานวิจัยหรือ | งงานสร้างสรรค์จากกาเป็น           |                                                       |                   |                                                      |              |                         |                   |      |
| 2mg AAA 8888            | ศาสวรีสม A                        | 01/01/2561                                            | คอสมพอเมสาสหรับสว | 50000                                                | 40           | 20,000.00               | 🗘 តណីតត / URL     | (AS) |
|                         |                                   | เมเงิน (กายใน)                                        |                   |                                                      |              | 20,000.00               |                   |      |
| อิแสนับสนุนรายวิจังหรือ | งงานสร้างสรรพังากการณอก           |                                                       |                   |                                                      |              |                         |                   |      |
| Zwry AAA 8888           | 474340 B                          | 1/12/2561                                             | uovin g           | 100,000.00                                           | 40           | 40,000.00               | 🔾 เล่นใสปรี / URL | 100  |
| 2wry AAA CCCC           | กันวิธัม C                        | 5/9/2561                                              | ланиц С           | 40,000.00                                            | 60           | 24,000.00               | 🗘 នៅនៅនៅ / URL    | (A)  |
|                         | . 53                              | หลิน (คายหอก)                                         | See and the set   |                                                      |              | 64,000.00               |                   |      |
|                         | รามสังธ                           | (กายใน + ศายนอก)                                      |                   |                                                      |              | 84,000.00               |                   |      |

บันทึกผลการดำเนินงาน : (สองร่าการ 😋 เพิ่มไฟส์ ก่อนจ

|                                               | และการต่างพิเธงาด |                               |
|-----------------------------------------------|-------------------|-------------------------------|
| ส่อมูลประกอบตั้งบ่งชื่                        |                   | สมรักฐาน                      |
| จำแวนเสินคนับทนุมเกมริจับๆ จากกายโมงคระกายนอก | 84000<br>(vne)    | 😌 Malairí / URL / Anaburu     |
| สำนานอาจารย์ประจำและนักวิจัยในการกิจา         | 5                 | 🛛 😳 แล้ะไฟด์ / URL/ ส่วยดีบาท |

### ในกรณีที่ต้องการลบเงินทุนภายนอก รายการที่ 2 ให้คลิกที่ <mark>ลบ</mark>

| ผินสมัยสนุนงานวิจัยหรือ | มาแสร้างสรรส์จากกามหอก |                         | a       |            | and the second | and the second second second second second second second second second second second second second second second | 112 |
|-------------------------|------------------------|-------------------------|---------|------------|----------------|----------------------------------------------------------------------------------------------------|-----|
| 2WALAAA 8888            | ะทนใจัย B              | 1/12/2561               | nenys B | 100,000.00 | 40             | 40,000.00 3 wallwar / URE                                                                                        | en. |
| 2mg AAA CCCC            | รานวิจัย C             | 5/9/2561                | nowyu C | 40,000.00  | 60             | 24,000.00 Automat / URL                                                                                          | qu  |
|                         |                        | (commo)                 |         |            |                | 64,000,00                                                                                                    | 1.2 |
| 5                       | 4                      | ามเงิน (กายใน + กายนอก) |         |            |                | 84,000.00                                                                                                    |     |

- ระบบจะให้ ยืนยัน การลบ

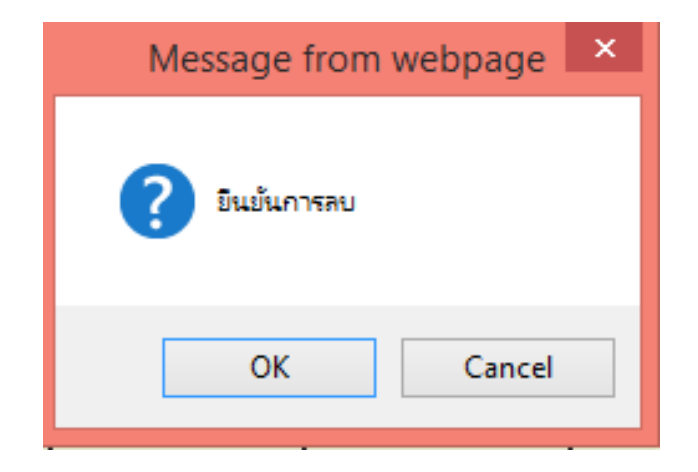

17

- รายงานผลการลบ

| Message from webpage                   | × |
|----------------------------------------|---|
| 🗼 ลบข้อมูลและไฟล์หลักฐาน เรียบร้อยแล้ว |   |
| ОК                                     |   |

- เมื่อทำการลบจะเป็นการลบทั้งข้อมูลและหลักฐาน

| វីលក្រីខែ                                                                                                 | darne Sda                                                                             | ริมพี่เวลิญญา<br>รับหน<br>(dd/mm/yyyy:<br>01/01/2561) | untingu                                       | จำนานสินทุนป้อนต<br>ดีได้จับในปีการสึกษา<br>2561 | Anthe<br>(W)    | ทั่วนามคิม<br>ตามศัสดาน           | สมัญาน                                                                                                    |       |  |
|----------------------------------------------------------------------------------------------------|---------------------------------------------------------------------------------------|-------------------------------------------------------|-----------------------------------------------|--------------------------------------------------|-----------------|-----------------------------------|----------------------------------------------------------------------------------------------------|-------|--|
| ค้าเสน้บสนุนงานวิจังหรือ                                                                                  | กแสร้างสรรณ์อากกามใน                                                                  |                                                       |                                               |                                                  |                 |                                   |                                                                                                    |       |  |
| nny AAA 8888 enutifu A 01/01/2561 enutieneur                                                              |                                                                                       |                                                       |                                               | 50000                                            | 40              | 20,000.00                         | and and a contract of the second second seco |       |  |
| รามพิษ (กายใน)                                                                                            |                                                                                       |                                                       |                                               |                                                  |                 | 20,000.00                         |                                                                                                    | _     |  |
| จังเสนับสนุนงานวิจัยหรือ                                                                                  | กษสร้างสรรส์จากกามพอก                                                                 |                                                       |                                               |                                                  |                 |                                   |                                                                                                    |       |  |
| 2wry.AAA 8888                                                                                             | สายวิจัย B                                                                            | 1/12/2561                                             | nowin B                                       | 100,000.00                                       | 40              | 40,000.00                         | and an Inter                                                                                                    | PIU 1 |  |
|                                                                                                    |                                                                                       |                                                       |                                               | 40,000.00                                        | Printing of the | _                                 |                                                                                                    |       |  |
|                                                                                                    | รามอิน                                                                                |                                                       |                                               | 60,000,00                                        |                 |                                   |                                                                                                    |       |  |
| ปันเร็กผลการค่าเนินกา<br>(สองก่ายาร 🔂 เล้มไฟล์)                                                           | ជ :<br>លែងមានសិងមូត)                                                                  |                                                       |                                               |                                                  |                 |                                   |                                                                                                    |       |  |
| ปันเรียมลอกระท่าเนินเรา<br>(สองร่างกระ 😧 เล่งไฟสา                                                         | น :<br>ใอเลของสรีอยู่ก)                                                               | ผลก                                                   | ารอำเนินงาน                                   |                                                  |                 |                                   |                                                                                                    |       |  |
| ปันทึกผลการต่าเป็นเรา<br>(สองก่ายาร 😳 เพื่อไฟสร                                                           | น :<br>เอเลของข้อมูก)<br>ข้อมูกประกอบด้วย์เคยี่                                       | нап                                                   | ารดำเนินงาน                                   | T                                                |                 | หลักฐาน                           |                                                                                                    |       |  |
| ปันทึกผลการค่าะนินเรา<br>(สองการการ 🖓 เพิ่มไฟสา<br>ถ้ามาแล้มสมังหุมานวิจัย                                | น::<br>เอเลขสะสริญก)<br>ชัญลูกประกอบด้วย่อขึ้<br>(รากกาลั้นเลยกามเลก                  | មតា                                                   | กรสำหลิดสาน<br>                               | 0 viažor                                         | w / URL / I     | หลักฐาน<br>โายยิบาย               |                                                                                                    |       |  |
| ปันทึกหลุกการค่างในมา<br>(สองท่างกระ 💽 หลังไฟสร<br>ด้านกันสินสนับสมุมเกมโลย<br>ด้านกันสารกรณีสินต้างสอนัก | น:<br>เอเลของสัมยุก)<br>ชัญญาประกอบด้าย่งขึ้<br>เรากกาลั้นเงยกามหลด<br>เริ่มในกาดวิชา | ная                                                   | กรส่วนมีเมาห<br>  6000<br>  {บ<br>  5<br>  (# | C viulion<br>viu) O viulion<br>viu)              | WE / URL / )    | พลักฐาน<br>ก่างชีบาย<br>ถ่างชีบาย |                                                                                                    |       |  |

<u>ส่วนที่ 2 การเรียกดูตารางสรุป ป.1 และ ป.2</u> เป็นส่วนสำหรับให้ผู้ใช้สามารถดูตารางผลการประเมินของภาควิชาได้ โดย ตารางที่สามารถดูได้ ได้แก่ ตาราง ป.1 และ ป.2 ในรูปแบบของไฟล์ Excel ที่ผู้ใช้สามารถปรับแต่งรูปแบบภายหลังได้

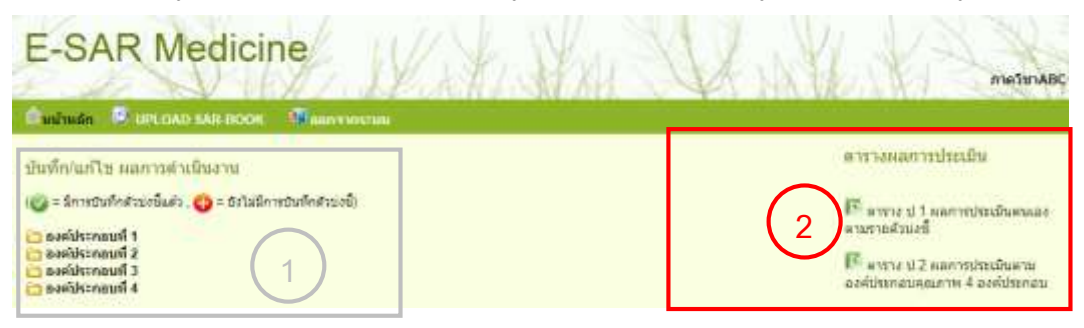

 การเรียกดูตารางผลการประเมินเช่น ในกรณีที่ผู้ใช้ต้องการดูตาราง ป.1 ให้คลิกที่ "ตาราง ป.1 ผลการประเมินรายตัว บ่งชี้" ต่อจากนั้นระบบจะแสดงตาราง ป. 1 ผ่านหน้า browser ดังภาพ

| CO                    | 3 192.168.128.16/mar59/phu.asp7dp-216yr-2559                                                                                                    |              |                                        |                         |                                |                                    |             |              | Q &                                  |
|-----------------------|----------------------------------------------------------------------------------------------------|--------------|----------------------------------------|-------------------------|--------------------------------|------------------------------------|-------------|--------------|--------------------------------------|
| · Backmarks           | 🛐 Feorbook 🕼 Outlook - kook255 🚺 RunPunMenu                                                                                                    | 0 50k ()     | Programming 📒                          | Koowiedge 🚺 Ect         | etien 🖪 i www.ee               | would by                           | matamhaten  |              | Other bookmark                       |
|                       |                                                                                                    |              | nchennth                               | (P.D. Herrie) contector |                                |                                    |             |              |                                      |
| ส่วยจริงคุณภาพ        | Sektori                                                                                                    | ทร์ดด้ายงชื่ | waterio                                | Brearts                 | 2524                           | <u>และการสำเน็จงาน</u><br>มีว่าการ | underf      | a - busic    | ระบบกลุ่างเห็น<br>(กระบบก<br>เกิน 1) |
| แต่มีระณณ์ 1 พัน      | สก็จส่วนการสินนาจสมุน                                                                                                    |              | i andra i                              |                         | 193.<br>                       | Vi.                                | S - 30 - 41 | 1.07.000.000 |                                      |
| 1.1 (ans. 1.5)        | eronablictineroeftentieheedtaanierontinenen                                                                                                    | 35           | filter:<br>filter:                     |                         | Annadadaritasia ()<br>Milanasi |                                    |             |              |                                      |
| 12                    | Research Revenues dente Anwersten visit wardet en<br>semisten anteues and 3. Al matter teacon                                                                                                    | - 25         | 01485                                  |                         |                                |                                    |             |              |                                      |
| 13                    | Response of Sector scream and an association of the sector of the sector                                                                                                    |              | *****                                  |                         |                                |                                    |             |              | 1                                    |
| 14                    | <ul> <li>A second second evaluation of the second evaluation of the second second se</li></ul>                                                                                                    | 0            | em                                     |                         | 2                              |                                    | 80          |              |                                      |
| 15                    | หระหม่อสโรครามที่สุดสโสรรณ์สีละสุดขมากการสุดพระสาจากรับการ<br>บุติศตร การรู้ผู้รัฐ PBI                                                                                                    | 0            | *(***                                  |                         |                                |                                    | -00         |              |                                      |
| 18                    | หมวงเวลิสการที่สุดสวยแหน่งไม่เพื่อแต่แรงทางใหารสัญหาและ<br>และสามาริกาศักรรมประเพณ                                                                                                    | .0           | CLARK .                                |                         | <i>3</i>                       |                                    | .00         | (            | 6                                    |
| องที่มีจะกลมที่ 3 พัน | afsinann94a                                                                                                    |              | 7                                      | 3011                    | - C - 0.000                    | V. 1                               |             |              | 10                                   |
| 21 (dru.22)           | สังหรับสนุมกระวัติอยู่สามสังหรัดสังหางร้างแระการและสะระบ<br>สารกระวงกระวัติอยู่จะ                                                                                                    | - 22 - 1     | 7.42,68                                | 20080                   | 649068                         | <u>.</u>                           | 110,000,00  |              | 3.06                                 |
| 2204623               | Laurnan der einen sin konsten in<br>Franzen vollauf annah umsellen ein verbierte Blaffen webriete<br>Gebeinen Vermeinen Vollaum Vollaum                                                                                                    | 0            | foore<br>Roove                         | 10                      | 1                              | 5                                  | 40.08       | 1            | 135                                  |
| antiporant 3 m        | กรัฐแหล่ายในการสำนักงานของต่อน: 1                                                                                                    |              |                                        |                         |                                |                                    |             |              | -                                    |
| 3.1                   | ในกลารของสารารประมาที่ 2 สำคัญชี<br>เปลาสารเพียงๆ สาราร์ตอ 2 สถัญชี                                                                                                    | 1            | focue                                  |                         |                                |                                    | 00          |              |                                      |
| 32                    | Taxanour contract del malanere l'armediane deux valle<br>travelace 2 albeidi                                                                                                    | 31           | 10090                                  |                         | 5                              |                                    | 60          |              |                                      |
| 33                    | Balancespherenderströffersefterneternetersterenderen<br>andere anderen staten i<br>Zeinfelt i die<br>Zeinfelt i die<br>zeiner anderen staten i<br>zeiner anderen staten i<br>zeiner anderen staten i<br>zeiner zeiner zu die<br>zeiner zeiner zu die<br>zeiner zu die<br>zeiner zeiner<br>zeiner zeiner<br>zeiner<br>zeiner |              | foixes                                 |                         |                                |                                    | 00          |              |                                      |
| 3.4                   | NEEDENING AND A STORES AND A STORES AND A ST                                                                                                    | 1            | Alloy:                                 |                         |                                |                                    | .00         |              |                                      |
| DOWNSTONAL A N'Y      | nd valuation on white engineering or contrast Edit Es                                                                                                    |              |                                        |                         |                                |                                    |             | 1            |                                      |
| 4.1                   | การใช้ระมีการทำงานสามารถสารทั้งสารของการ สายสารที่ EdFEx สมารณ์ขอ<br>1 Second ในที่ประวัติสนุของสารที่สารใจสาร                                                                                                    | P            |                                        |                         |                                |                                    |             |              |                                      |
|                       |                                                                                                    |              | The design of the second second second | 4 anieli                |                                |                                    |             |              |                                      |

Activate Windows 🛛 🖪 Dumus Exet De

จากตาราง ป.1 จะเห็นได้ว่าเมื่อผู้ใช้กรอกข้อมูลลงไปในระบบ ระบบจะทำการสร้างไฟล์รายงานพร้อมกับคำนวณผล คะแนนต่างๆ ให้อัตโนมัติ

- 2. การ Export ตารางออกมาในรูปแบบไฟล์ Excel
  - 2.1 ให้กดที่ link ጮ Download Excel File ที่มุมขวาล่างของตาราง
  - 2.2 ระบบจะแสดงหน้าต่างให้ save as ไฟล์ลงที่เครื่อง โดยผู้ใช้สามารถตั้งชื่อใหม่และเลือก save ไฟล์ไว้ที่ เครื่องได้ทันที ดังภาพ

|                                                                                                    |                                                                                                    |                                                                                                    | 54                                                                                                    | ve As                  |                             |                   | 123       |
|----------------------------------------------------------------------------------------------------|----------------------------------------------------------------------------------------------------|----------------------------------------------------------------------------------------------------|----------------------------------------------------------------------------------------------------|------------------------|-----------------------------|-------------------|-----------|
| 🖂 🗟 🗠 e 👪 m                                                                                                    | icPC + Documents +                                                                                                    |                                                                                                    |                                                                                                    |                        | + 6 S                       | erron discusteres | <i>,0</i> |
| Drganiste = Tilew folde                                                                                                    | 0                                                                                                    |                                                                                                    |                                                                                                    |                        |                             | (1)(1)            |           |
| Annerfen     Dedatop     Ooglans     Dedatop     Dedatop | Norma<br>Olimai, et alu<br>Chimai, et alu<br>Trage, 2530 alu<br>ditanyoofi Soudio<br>ditanyoofi Soudio<br>ditanyoofi Soudio<br>Mity Edealta<br>Songel<br>Cylorettink | Gen manfield<br>UN-2017 1 HB<br>BANDS 2014 (Cash<br>DAVIDS 14) (Cash<br>DAVIDS 14) (Ca | Type<br>Microsoft Event FF,<br>Enformeth Event FF,<br>Hierarch Event<br>File Islams<br>File Islams<br>File Islams<br>File Islams<br>File Islams<br>Mik Islams | 100<br>1300<br>2300 10 |                             |                   |           |
| Network                                                                                                    |                                                                                                    |                                                                                                    |                                                                                                    |                        |                             |                   |           |
| File name: 1000                                                                                                    | ich beer 97-2003 Worksheet                                                                                                    |                                                                                                    |                                                                                                    |                        |                             |                   | *         |
| · Hale Falilier                                                                                                    |                                                                                                    |                                                                                                    |                                                                                                    |                        | Activate We<br>tiere PC and | Sere Cence        |           |

การออกจากระบบ

คลิกที่ปุ่มนี้ 🧾 ออกจากระบบ เมื่อต้องการออกจากระบบ ติดต่อสอบถามการใช้งานระบบ E-SAR Medicine

นางสาวสุมิตรา ขจรเงิน นักวิชาการคอมพิวเตอร์ งานนวัตกรรมการจัดการข้อมูล ศูนย์การแพทย์ฯ โทร. 60888 มือถือ 089-9299695 E-Mail : kook35@hotmail.com

งานประกันคุณภาพ คณะแพทยศาสตร์

โทร.60818-9 มือถือ 097-987-9612

E-Mail : qamedswu@hotmail.com

man the second state of the second state of th

ฝ่ายประกันคุณภาพ คณะแพทยศาสตร์ มหาวิทยาลัยศรีนครินทรวิโรฒ